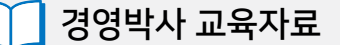

# 경영박사 ERP 온라인 수발주 교육

주문

출고

주문

주

출:

# 기초부터 실천까지!

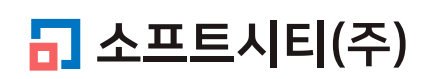

대표번호: 1833-7333 www.softcity.co.kr

# CONTENTS

# 1. 자주 이용하는 유용한 세부기능

| 1-1. 온라인주문 단가표시 & 거래처별 단가처리우선            | 4  |
|------------------------------------------|----|
| 1-2. 거래처별 외상한도 설정 및 가상계좌 (24시간 자동입금처리)   | 7  |
| 1-3. 재고 ON / OFF 표시유무 (품목관리코드 및 비고표시 가능) | 12 |
| 1-4. 재고가 0 이하일 때 선택 및 표시 제한 가능           | 14 |
| 1-5. 클라우드 이미지 서비스 (1GB 무상제공혜택)           | 15 |

# 2. 온라인주문 기타 환경설정

| 2-1. 주문가능 시간 제한                |       | 18 |
|--------------------------------|-------|----|
| 2-2. 주문수량 제한                   |       | 21 |
| 2-3. 거래처별 개별공지 기능 (거래처별 미수잔액 공 | 지 가능) | 25 |
| 2-4. 공지사항 팝업창 기능               |       | 26 |
| 2-5. 거래품목 굵게 표시                |       | 31 |
| 2-6. 대표거래처 기능                  |       | 33 |
| 2-7. 온라인주문 환경 세부 설명            |       | 36 |

# Chapter 1. 자주 이용하는 유용한 세부기능

# 1-1 온라인주문 단가표시 & 거래처별 단가처리우선

# 1) 온라인주문 단가표시란?

구매자가 온라인주문 웹(web)사이트와 앱(app)에서 주문접수를 할 때 보여지는 품목들의 단가이며 온라인주문환경 → 11. 온라인주문 거래처별단가표시 에서 설정 가능합니다.

| 설정 값       | 설명                                                     |
|------------|--------------------------------------------------------|
| [0]소비자가*   | 기본설정, 품목 등록의 소비가 항목의 단가                                |
| [1]단가등급 선택 | 품목등록상 소비가~출고W가 중 각 거래처별로 설정된<br>단가등급에 따라 판매단가가 다르게 보여짐 |
| [2]특별단가 우선 | 각 거래처에 개별품목마다 특별단가 기준으로 판매단가를 불러올 때 사용                 |
| [3]단가 미표시  | 단가를 보여주고 싶지 않을 때 0으로 표현하는 방법                           |

### Tip

구매자에게 보여지는 단가와 별도로 다른 판매단가로 매출처리도 가능하며 이렇게 이용하고자 할 때는 매출등록 시 🗸 단가재계산에 체크하여 매출처리를 해주세요. 프로그램 안에 설정된 단가처리법에 따라 단가가 재계산되어 매출전표가 발생됩니다.

# 온라인주문 단가표시 설정 방법

1

2 🔽 공통처리화 에 체크 후 적용 및 확인 클릭

| 🌗 환경 → 온라인주문환경 → 11. 온라인주문 거래처별단가표시 설정형 | 하기 |
|-----------------------------------------|----|
|-----------------------------------------|----|

| <code>● 환경 → 온라인주문환경 → 11. 온라인주문 거래처별단가표시 설경</code> | 성하기 |
|-----------------------------------------------------|-----|
|-----------------------------------------------------|-----|

| <mark>38</mark> 사용환경 |         |                   |                |            | — C        | ) ×             |
|----------------------|---------|-------------------|----------------|------------|------------|-----------------|
| 환경분류                 | 공통처리화   | 환경항목              | 설              | 정 값        |            |                 |
| 인쇄환경1                |         | 1.서비스 선택          | [0]세틀뱅크 가상계좌 * |            |            | $\sim$          |
| 인쇄환경2                |         | 9.가상계좌입금 거래쳐 코드   |                |            |            |                 |
| 인쇄환경3                |         | 10.거래처원장 지원       | [0]On *        |            |            | $\sim$          |
| 거래표,세금서양식            | ☑ 공통처리  | 11.온라인주문 거래처별단가표시 | [0]소비자가 *      |            |            | $\sim$          |
| 거래처,사원처리             |         |                   | [[이소비사가 *      |            |            |                 |
| 품목처리                 |         |                   | 1[2]특별단가 운전    |            |            |                 |
| 개별처리사항               |         |                   | [3]단가 미표시      |            |            |                 |
| 전표입력환경               |         | 15.품복내부코드 / 새고 표시 | [U]Uff*        |            |            | ~               |
| 공통처리사항               |         | 16.공지사항 비고2 연동 표시 | [0]On *        |            |            | $\sim$          |
| 스마트폰환경               |         | 17.거래품목 굵게 표시     | [0] Of f *     |            |            | ~               |
| 온라인주문환경              |         | 18.재고량 기준 품목 표시   | [0] Of f *     |            |            | ~               |
|                      |         |                   |                |            |            |                 |
| ADMIN                | ✓ □ ID별 | 검색                |                | 계좌조회<br>환경 | 프린터/<br>기타 | 색상변경<br>(Color) |

x Q

확인(C)

초기설정 복원

적용(A)

# 2) 거래처별 단가처리우선이란?

온라인 주문 단가표시와 다르게 각 거래처별로 단가처리법을 따로 설정하여 우선적으로 해당 설정에 따른 단가를 구매자에게 보여주고, 구매자에게 보여지는 단가 그대로 매출전표도 발생하게 됩니다.

# 주로 많이 사용하는 단가처리법 3가지

| 설정 값      | 설명                                                             |
|-----------|----------------------------------------------------------------|
| 거래처별 단가등급 | 품목에 등록된 단가등급을 각 거래처별로 설정하여<br>해당 단가를 불러오는 기능                   |
| 특별단가      | 각 거래처 기준으로 거래처마다 모든 품목의 단가를 개별적으로<br>지정하여, 전표입력 시 자동으로 불러오는 기능 |
| 최종매입매출가   | 각 거래처별로 개별 품목에 대해 마지막 매입단가,<br>매출단가를 불러오는 기능                   |

### Tip

온라인주문에서 최종매입매출가의 경우 각 거래처별로 개별품목에 대한 마지막 매출 단가를 찾아서 불러오기 때문에 속도저하가 생길 수 있으므로 유의해주세요.

# 거래처별 단가처리우선 설정 방법

1 환경 → 5.거래처/사원 처리법 → 22. 거래처별단가우선처리 → [1]On

2 🗹 공통처리화 에 체크 후 적용 및 확인 클릭

| <b>()</b><br>환경 | þ    | E                              |                    |   |           |   |
|-----------------|------|--------------------------------|--------------------|---|-----------|---|
|                 | ĽØ   | -<br>১. শ ত শ শ ত <del>ন</del> | . 신파답국 환경          | ¥ | اما ۲۰ در | _ |
|                 |      | 1 4. 계정과목 관리                   | 10. 사용자 관리 및 권한 설정 |   | 스마트폰 환경   |   |
| Ļ               | (ii) | 5. 거래처/사원 처리법                  | 🌐 11. 네트워크 승인      |   | 온라인주문 환경  |   |
|                 | ₽    | 6. 품목 처리법                      | 12.지점,자금관리 거래처등록   |   | 자료 관리     |   |
|                 |      |                                |                    |   |           |   |

| 🚉 사용환경    |        |         |                |           |        |            | -          | $\square$ $\times$ |
|-----------|--------|---------|----------------|-----------|--------|------------|------------|--------------------|
| 환경분류      |        |         | 환경항목           |           | 설정 값   |            |            |                    |
| 인쇄환경1     |        | 17.거래처( | 신규 초기 부가세입력법   | [O]ON *   |        | -          | ·          |                    |
| 인쇄환경2     |        | 18.거래처  | 여신한도(황/적) 입력권한 | [O]On *   |        | -          | ·          |                    |
| 인쇄환경3     |        | 19.명함검식 | 백법             | 5.[성명/·   | 전화/관리코 | 1드 자유검·▼   | <u>·</u> ] |                    |
| 거래표.세금서양식 |        | 20.거래처럼 | 검색 특정범위 제한값(권힌 |           |        |            |            |                    |
| 거래처,사원처리  |        | 21 사위즈히 | 히 머티저렴         | [0]0ff(¬) | 소) +   | _          |            |                    |
| 굴속저리      | ☑ 공통처리 | 22.거래처빌 | 별 단가처리우선       | [1]On     |        | -          |            |                    |
| 개별처리사항    |        | 24.거래입력 | 력시 비고 알림창      | [O]Off *  |        | •          | Ţ          |                    |
| 전표입력환경    |        | 25.거래관리 | 의카드팝업(한국체인모터)  | [O]Off *  |        | -          | <u>_</u>   |                    |
| 공통처리사항    |        | 26.사원고경 | 절-작동범위         | [0]입출력    | 모든범위   | * _        | <u> </u>   |                    |
| 스마트폰환경    |        | 27.거래처음 | 등록시 사진화면 Off   | [O]Off *  |        | -          | <u>.</u>   |                    |
| 온라인주문환경   |        | 28.거래처  | 최근거래 검색연도 갯수(( | 10        |        |            |            |                    |
|           |        | 29.거래처  | 추가시 지점/사원고정 자원 | [O]Off *  |        | -          | <u>.</u>   |                    |
|           |        | 30.미수현황 | 황 최근거래 과거검색연도  | 1         |        |            |            |                    |
|           |        | 31.상호명  | 정렬시 한글/영문 우선순  | [0]영문*    |        | -          | <u>'</u>   |                    |
|           |        | 32.여신 황 | ·색한도(주결제/보름결제/ | 10        |        |            |            |                    |
|           |        | 33.여신 적 | 색한도(주결제/보름결제/  | 10        |        |            |            | -                  |
| 고헤미       | [      | ㄱ ID별   | 검색             |           |        | 계좌조회       | 프린터/기      | 색상변경               |
| 고에는       |        | └설정     | ×              | 2         |        | 환경         | 타          | (Color)            |
|           |        |         | ~              |           |        | 초기설정복<br>원 | 적용(A)      | 확인(C)              |

● 환경 → 15.기타 → 온라인주문 거래처등록 에서 개별 거래처 등록/수정 클릭
 ④ [단가처리]에 원하는 단가처리법으로 선택 후 저장

| 🔒 온라인 주문 거래처의 등록 및 활성화       |          |                        |                  |                                         | ×                |
|------------------------------|----------|------------------------|------------------|-----------------------------------------|------------------|
| 거래처명 검색                      |          | 💿 사용환경                 |                  | 를라우드<br>이미지 🔶 주문화면 🗎 입금내의               | 역 🔗 수정 🖶 인쇄      |
| 코드 상호                        | 활성       | 상호 코드 주문아이디 주문암호 대표거래처 | Ⅰ 재고0N 은행명 계좌번 : | 호 예금주 단가처리 품목대분류전표                      | 번호범위 공지사향 주문가능시간 |
| 1         3         소프트시티(주) | 1 / 활성   | 경영박사_1호점 9 1호점 1111    | 0                | 0.우선처 [전체품목]                            | 제한없음             |
| 2 1 자유거래처                    |          | J 경영반사 1호전             |                  | ×                                       |                  |
| 3 6 *국민은행통장                  |          | 01 00 7/1-1 × 0        |                  | ^                                       |                  |
| 4 4 *받을어음                    | 등록       |                        |                  |                                         |                  |
| 5 8 *받을카드                    |          | 주문아이디 1호점              | 전표번호범위           | ~                                       |                  |
| 6 5 *지급어음                    | >        | 주문양호 1111              | 단가처리             | 0.우선처리 OFF V                            |                  |
| 7 9 경영박사_1호점                 |          |                        |                  | 0.우선처리 OFF                              |                  |
| 8 10 경영박사_2호점                |          | 대표거래처                  | 공지사항             | 1.[소비가]                                 |                  |
| 9 11 경영박사_3호점                |          | 0                      |                  |                                         |                  |
|                              |          | 재고ON/OFF [0] ON * ~    |                  | 4.[입고가]                                 |                  |
|                              | 상제       | 전용계좌정보                 |                  | 5.[현재가 %]<br>6 [현재가+=]                  |                  |
|                              |          | 은행명                    |                  | 7.[고 정]<br>8.[최종매입매출가]                  |                  |
|                              | N        | 계좌번호                   |                  | 9.[대분류할인률*출고 A]                         |                  |
|                              |          |                        | 풍목관리             | 10.[거래저공급율*단가 ?]<br>11 [ 춘고 C ]         |                  |
|                              |          | 에금수                    |                  | 12.[출고 D]                               |                  |
|                              |          |                        |                  | 13.[단가메뉴]                               |                  |
|                              |          | 수분 가능한시간 세한            |                  | 14.[거대지 을 속을 한기]<br>15.[거래처별 단가등급]      |                  |
|                              |          | 제한없음 🥜 시간설정            |                  | 16.[ 출고 E ]                             |                  |
|                              |          |                        |                  | 17.[ 쑬고 F ]<br>18 [ 축고 G ]              |                  |
| < >                          | <        |                        |                  | 19.[출고 H]                               | >                |
|                              | 활성화하려면 체 | 체크하세요                  |                  | 20.[출고  ]                               |                  |
|                              | 활성아이디:1업 | 체(승인:100)              |                  | 21.[기네시골 육일을진율(네운)<br>22.[소비가 공급률 인력]   | L 8-00           |
|                              |          |                        |                  | 23.[사원 최종매출가(특수업종)                      |                  |
|                              |          |                        |                  | 24.[거래처/품목별 특별단가]<br>25.[거래처/품목대브르병 트병] |                  |
|                              |          |                        |                  | 26.[품목별할인률*단가 ?]                        |                  |

온라인 수발주 교육

### 1-2 거래처별 외상한도 설정 및 가상계좌 (24시간 자동입금처리)

#### 1) 외상한도 란?

각 거래처별로 외상으로 주문할 수 있는 한도 금액을 지정하여 더 쉽고 효율적인 미수금 관리를 할 수 있습니다.

#### Tip

외상한도 설정의 경우 주문을 신청할 때 작동하므로, 한도가 초과된 상태에서 구매자가 선택한 품목들의 목록이 저장되길 원한다면 장바구니 개념과 같은 임시저장 버튼을 누르시면 됩니다. 추후 입금으로 인해 한도 제한이 풀렸을 때 품목들을 힘들게 다시 선택할 필요 없이, 임시 저장한 내역을 불러와 바로 주문신청이 가능합니다.

### 거래처별 외상한도 설정 방법

고객관리 → 1.거래처등록에서 주문가능금액(외상한도)을 제한 할 업체 선택 후 수정 버튼 클릭!

| 况 거래처 수정                                                             | (9)                                          |                                      |               |                   |                        |        |                  | ×              |
|----------------------------------------------------------------------|----------------------------------------------|--------------------------------------|---------------|-------------------|------------------------|--------|------------------|----------------|
| 상호                                                                   | 경영박사_1호점                                     |                                      | 관리코드          |                   |                        | 구분 1.  | .판 매 처           |                |
| 대표자                                                                  | 박문                                           |                                      | 사업번호          | 000-00-0000       | . 종변                   | 등록일    | 2020년 4월 19일     | 일요일 🗊 🔻        |
| 전화                                                                   | 1833-7333                                    |                                      | 전화2           |                   |                        | 팩스     | 050-7337-5154    |                |
| 업태                                                                   | 도소매                                          |                                      | 종목            | 잡화                |                        | 휴대폰    |                  |                |
| 우편번호1<br>우편번호2                                                       | 우편1 주:<br>주:                                 | 소1 주소<br>소2 ·                        | :1            |                   |                        |        | ସ<br>ସ           | ◉ 지번<br>○ 도로명  |
| 부서 담당 🚍                                                              |                                              | ाम<br>×                              | 일<br>통장명/예    | 금주/계좌             | 직접입력                   | ✓ 기타번  | 호<br>            |                |
| <ul> <li>디엠수신자</li> <li>디엠발송지</li> <li>색상지정</li> <li>단가처리</li> </ul> | 대표 ~ 외상<br>주소 ~ 외상<br>색상지정 VAT<br>8.[최종매입매출7 | (황) 0<br>(적) 100<br>입력 [0](<br>] ~ 단 | DN ★<br>가등급6, | 비고<br>~<br>소비자가 ~ |                        |        |                  | <              |
| 중복검사( <u>D</u> )                                                     | 기타사항 연                                       | 간거래현황                                | 사진등록          |                   | ☑ 선택사항기억<br>□ 비고확대 □ / | 사진화면ON | 🍪 저장( <u>S</u> ) | 취소( <u>X</u> ) |
| 만원 단위로 기재 !                                                          |                                              |                                      |               |                   |                        |        |                  |                |

🚺 예) 백만원을 제한을 건다면 100 입력 해주세요.

경영박사 ERP 교육자료

주문가능금액이 100만원인데 초과하여 주문접수를 진행할 경우 아래와 같이 [바로신청] 버튼 눌러서 주문시 제한이 걸리게 됩니다.

| 부가세      | 1,00                               | 0,000 총수량                   |                                                      | 1        |  |
|----------|------------------------------------|-----------------------------|------------------------------------------------------|----------|--|
| 주문일자     | 2020.04.26                         | 면세금액                        |                                                      |          |  |
| 합계금액     | 11,00                              | 0,000 등록일시                  |                                                      |          |  |
| 납품예정     | 2020.04.27<br>웹                    | 페이지 메시지                     |                                                      | ×        |  |
| S        | 최근 주문 불러오기                         | 주문 가능금액 현<br>다<br>주문 가능금액:[ | 반도 초과로 신청이 안되니 주문처여<br>1,000,000] 신청금액: [11,000,000] | 에 문의 바랍니 |  |
|          | 📿 मह                               |                             |                                                      | 확인       |  |
| 품명란에서 원하 | 는 문자입력 혹은 빈란(공백상태 <mark>)에서</mark> | 엔터(Enter)하면 품목목를            | 록이 나옵니다.                                             |          |  |
|          |                                    |                             |                                                      |          |  |
| 1 스포츠카   |                                    | 1 10                        | 00 10,0 1,00                                         | 삭제       |  |
| N 스포츠키   |                                    |                             |                                                      |          |  |

#### Tip

- 주문가능금액을 초과하였을 경우 주문은 못하지만 장바구니 안에 담듯 [임시저장]은 가능합니다.
- 가상계좌 서비스 가입시 주문자가 지정된 계좌에 입금할 경우 자동으로 입금체크가 되며 입금전표 발생 및 주문가능금액 회복도 지원합니다.

### 2) 가상계좌 란?

외상한도 초과로 인해 주문접수가 막힌 업체가 자신에게 부여된 가상계좌로 미수금을 납부하게 되면 자동으로 입금전표가 발생됨과 동시에 외상한도를 풀어주는 기능입니다. 가상계좌 시스템은 시간 제한없이 24시간 돌아가기 때문에 거래처의 경우 손쉽게 언제든 재주문 가능하며 판매자의 경우 미수금 관리를 편하게 할 수 있는 장점을 갖고 있습니다.

가상계좌 서비스 가입을 원하신다면?!
가입방법 : 대표번호 1833-7333 (내선1번) 으로 연락 주셔서

가상계좌 가입상담을 요청해주세요! 특장점: 무반납 계좌이며 국내 시중 모든 은행의 계좌 발급이 가능합니다! 비용: 입금 건당 수수료 300원(VAT별도)

# 가상계좌 서비스 설정 방법

● 자동 입금전표를 발생시킬 은행거래처의 내부코드를
 환경 → 온라인주문환경 → 9.가상계좌입금 거래처 코드에 등록

| 2001               |            |                                     |                       |                     |            |         |
|--------------------|------------|-------------------------------------|-----------------------|---------------------|------------|---------|
| A 거래처등록 5          | 및 조회 (1/1) | [메인메뉴]                              |                       | -                   | • □        | ×       |
| 전체 일반              | 통장 카       | 드 회계                                | « <                   | 1 /                 | 1 >        | *       |
| ~ ~ •              | 상호당        | 병 🔨 전화 🔹 전화2                        | • FAX • 관리코드 • 대표자명 • |                     | 우편1        | -       |
| 1 6 *              | 국민은행통장     |                                     |                       |                     |            |         |
| 교 거래               | 처 수전 (6)   |                                     |                       |                     | ×          | ı I     |
|                    |            |                                     |                       |                     | ~          |         |
| - 기본               | 사항         |                                     |                       |                     |            |         |
|                    | 구분         | 1003.보통예금* ~                        | 등록잌 2020년 4월 15일 =    | ►요일 ∨               |            |         |
|                    | 투자면(사충)    | *굿밋으행토자                             | 계좌버효 58093701002675   |                     |            |         |
|                    | 500(0×)    |                                     |                       |                     |            |         |
|                    | 은행명        |                                     | 에금수 성영역사              |                     | 4          |         |
|                    | 지점         |                                     | 관리코드                  |                     |            |         |
|                    | 계좌개설일      | 2020년 4월 21일 화요일 🗸                  | 만기일 2020년 4월 21일 3    | 화 <mark>요일</mark> ∨ | ·          |         |
|                    | 이자율        | 0 %                                 |                       |                     |            |         |
|                    |            |                                     |                       |                     |            | -       |
| ▲ 세부               | 사양         |                                     |                       |                     |            |         |
| 검색                 | 전화번호       |                                     | 팩스번호                  |                     |            |         |
|                    | 우편번호       | Q                                   | ◉ 지번 ○ 도로명            |                     |            | 인(C)    |
| 9.명칭               | 주소         |                                     |                       |                     |            |         |
|                    | 비고         |                                     |                       | ~                   |            |         |
|                    |            |                                     |                       |                     |            |         |
|                    |            |                                     |                       | 4                   |            |         |
|                    |            |                                     |                       |                     | _          |         |
|                    |            |                                     |                       |                     |            |         |
| 2                  | 간거래현황      |                                     | ③ 저장                  | 취소                  |            |         |
|                    |            |                                     |                       |                     |            |         |
|                    |            |                                     |                       |                     |            |         |
|                    |            |                                     |                       |                     |            |         |
|                    |            |                                     |                       |                     |            |         |
|                    |            |                                     |                       |                     |            |         |
| 👰 사용화경             |            |                                     | +                     |                     | — г        | ı x     |
| 환경분류               | 공통처리화      | 환경항목                                | 설정 김                  | ۲.                  |            |         |
| 인쇄환경1              | ▼ 공통처리     | 1.서비스 선택                            | ▲ [0]세틀뱅크 가상계좌 ★      | •                   |            | -       |
| 인쇄환경2              | ▼ 공통처리     | 9.가상계좌입금 거래처 코드                     | 6                     |                     |            |         |
| 인쇄환경3<br>거래표.세금서양식 |            | 10.거대저원상 시원<br>11.온라인주문 거래처별단가표시    | [U]UN *<br>[0]소비자가 *  |                     |            |         |
| 거래처,사원처리           |            | 12.공지팝업URL                          |                       |                     |            |         |
| 품목처리               |            | 13.품목관리코드 / 비고 표시                   | [0]On *               |                     |            | -       |
| 개별저리사항<br>제표인렬화견   |            | 14.품목별 수문수량 세한<br>15.풒목내브코드 / 재고 표시 | [U]Uff*<br>[0]Off*    |                     |            | -       |
| 220728             |            |                                     | [0]011                |                     |            |         |
|                    |            |                                     |                       |                     |            |         |
|                    |            |                                     |                       |                     |            |         |
|                    | 1          | 71.48                               |                       | 비지 조수               | <b>TRE</b> |         |
| ADMIN              | │ □ 월정     |                                     |                       | 세와소회<br>환경          | 프린터/<br>기타 | (Color) |
|                    |            | ×                                   |                       | 초깁성정                | 적용(A)      | 확인(C)   |
|                    |            |                                     |                       | 독원                  |            |         |

2 환경 →15.기타 → 온라인주문거래처등록 메뉴에서 각 거래처별로 세틀뱅크로부터 제공받은 가상계좌의 은행명, 계좌번호, 예금주를 등록하여 사용

\* 나중에 가상계좌 입금내역을 확인하고 싶을 땐 [입금내역] 클릭 후 조회 가능

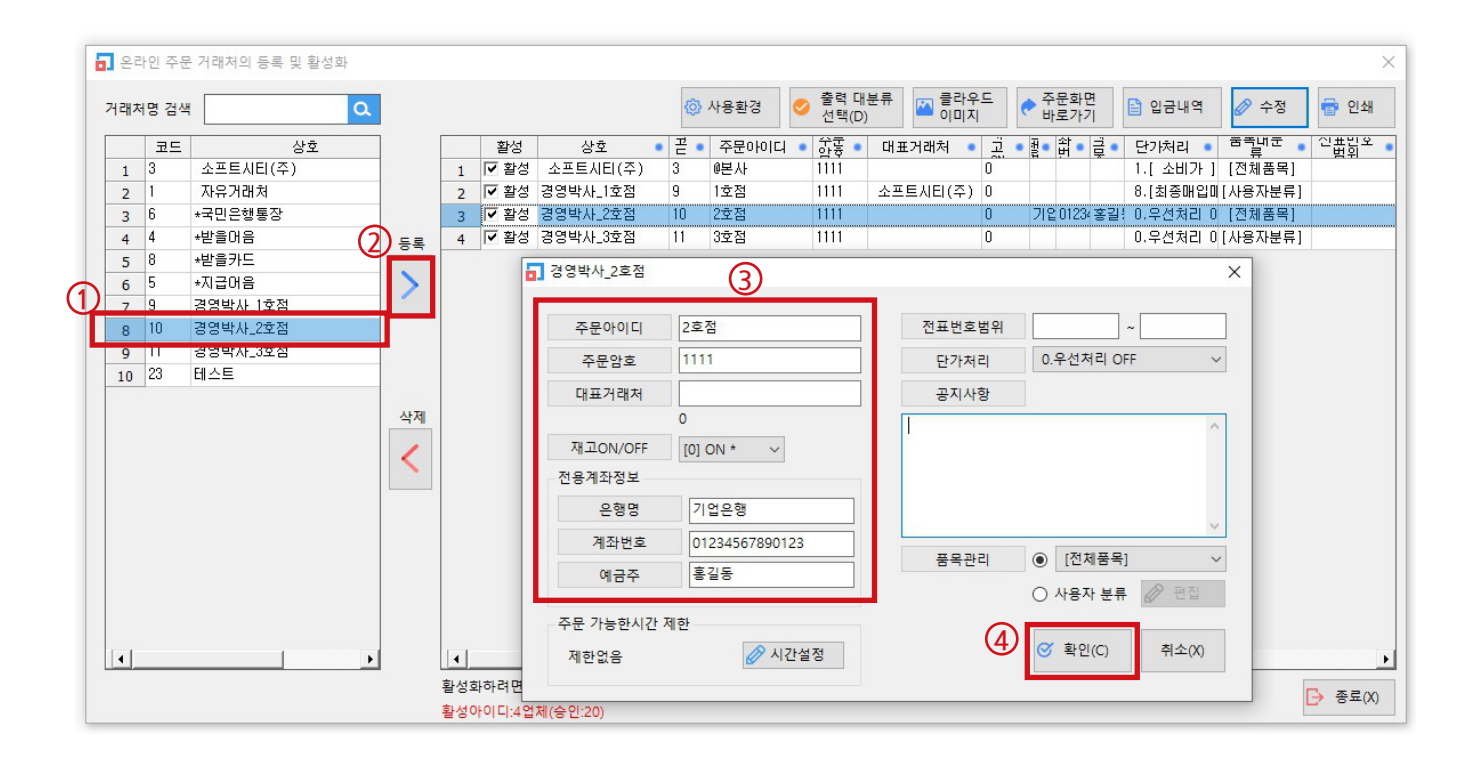

| <mark>급</mark> 온리 | ·인 주등 | 문 거래처의 등록 및 활성3 | 성화                                                                                                    | ×         |
|-------------------|-------|-----------------|----------------------------------------------------------------------------------------------------|-----------|
| 거래치               | 명검색   | 4               | ○       출력 대분류       ○       출력 대분류       ○       출력 대분류       ○       승규모화면       ○       한       가용환경       ○       출력 대분류       ○       승규모화면       ○       승규모화면       ○       수정       ⑦       ○       수정       ⑦       ○       ○       ○       ○       ○       ○       ○       ○       ○       ○       ○       ○       ○       ○       ○       ○       ○       ○       ○       ○       ○       ○       ○       ○       ○       ○       ○       ○       ○       ○       ○       ○       ○       ○       ○       ○       ○       ○       ○       ○       ○       ○       ○       ○       ○       ○       ○       ○       ○       ○       ○       ○       ○       ○       ○       ○       ○       ○       ○       ○       ○       ○       ○       ○       ○       ○       ○       ○       ○       ○       ○       ○       ○       ○       ○       ○       ○       ○       ○       ○      ○      ○       ○ <td>인쇄</td>                                                          | 인쇄        |
|                   | 코드    | 상호              | 활성 상호 골 주문아이다 했물 대표거래처 한 편 없 금 <mark>단20년</mark> 과 <sup>호</sup> 클렌즈 인생품                                                                                                    | 빙오        |
| 1                 | 3     | 소프트시티(주)        | 1 [ · 환성 소프트시티(주) 3 · · · · · · · · · · · · · · · · · ·                                                                                                    | 위         |
| 2                 | 1     | 자유거래처           | 2 ▼ 활성 경영박사_1호점 9 1호점 1111 소프트시티(주) 0 8.[최종매입미[사용자분류]                                                                                                    |           |
| 3                 | 6     | *국민은행통장         | 3 1 2 환성 경영박사_2호점 10 2호점 1111 0 기압0123(홍길! 0.우♥귀리 0 [전체품목]                                                                                                    |           |
| 4                 | 4     | *받을어음           | ·····································                                                                                                    |           |
| 5                 | 8     | *받을카드           |                                                                                                    |           |
| 6                 | 5     | *지급어음           | 출력할 기간                                                                                                    |           |
| 7                 | 9     | 경영박사_1호점        |                                                                                                    |           |
| 8                 | 10    | 경영박사_2호점        | 거래처선택                                                                                                    |           |
| 9                 | 11    | 경영박사_3호점        | 신년 신활 신수 신일 오늘 금수 금월 금년 경영박사-2호점[기업은행[012345678901231중 √ 종료                                                                                                    |           |
| 10                | 23    | 테스트             |                                                                                                    |           |
|                   |       |                 | 1 2020.04.09 17:10:18 TEST 10:00 01234567890123 2 영박사.2호점 000-00-00000 입금<br>2 2020.04.09 17:10:18 TEST 1.000 01234567890123 경영박사.2호점 000-00-00000 입금<br>3 2020.04.09 17:06:57 TEST 0 01234567890123 경영박사.2호점 000-00-00000 입금                                                                                                    |           |
|                   |       |                 | ▲       ▲       ▲       ▲       ▲       ▲       ▲       ▲       ▲       ▲       ▲       ▲       ▲       ▲       ▲       ▲       ▲       ▲       ▲       ▲       ▲       ▲       ▲       ▲       ▲       ▲       ▲       ▲       ▲       ▲       ▲       ▲       ▲       ▲       ▲       ▲       ▲       ▲       ▲       ▲       ▲       ▲       ▲       ▲       ▲       ▲       ▲       ▲       ▲       ▲       ▲       ▲       ▲       ▲       ▲       ▲       ▲       ▲       ▲       ▲       ▲       ▲       ▲       ▲       ▲       ▲       ▲       ▲       ▲       ▲       ▲       ▲       ▲       ▲       ▲       ▲       ▲       ▲       ▲       ▲       ▲       ▲       ▲       ▲       ▲       ▲       ▲       ▲       ▲       ▲       ▲       ▲       ▲       ▲       ▲       ▲       ▲       ▲       ▲       ▲       ▲       ▲       ▲       ▲       ▲       ▲       ▲       ▲       ▲       ▲       ▲       ▲       ▲       ▲       ▲       ▲       ▲       ▲       ▲ | ▶<br>是(X) |

1) 온라인주문 웹사이트에서 [가상계좌확인] 클릭

# 구매자(거래처)가 가상계좌 입금내역 조회하는 방법

| <b>- 경영박</b> 사 주문관리 | 소프트시티(주) TEL : 02-47<br>[공지사항] 한국상사비고 | '8-5155 Fax : 02-478-5154<br>12테스트1 |              |                | ⑧ 암호변경<br>주문가능금액 : ( | ⊖ 로그아웃<br>532,029 | <ul> <li>③ 로그인연장 119:51</li> <li>③ 가상계좌확인</li> </ul> |
|---------------------|---------------------------------------|-------------------------------------|--------------|----------------|----------------------|-------------------|------------------------------------------------------|
| 한국상사                |                                       |                                     |              |                |                      |                   |                                                      |
| 사업자번호               |                                       | 입금은형                                |              | 기업은행           |                      |                   |                                                      |
| 222-33-44444        |                                       | 인금계좌                                |              | 03740464958926 |                      |                   |                                                      |
| 전회번호                |                                       |                                     |              |                |                      |                   |                                                      |
| 02-478-7822         |                                       | 예금주                                 |              | 홍길동            |                      |                   |                                                      |
| 팩스                  |                                       |                                     |              |                |                      |                   |                                                      |
| 050-7337-5154       |                                       | 2019.07.01                          | ~ 2019.07.08 | 8 오늘 1주일       | 1개월 3개월              |                   |                                                      |
| 0                   |                                       |                                     |              | 정렬 및 검색 입금일 🗸  | 내림차순 💙 검색            |                   |                                                      |
|                     |                                       | 입금/취소내역                             |              |                |                      |                   |                                                      |
| •                   |                                       | 110                                 | 01-2-08      | 이크지머           |                      |                   |                                                      |
| Q                   |                                       | 상대                                  | 입금액          | 입금사명           | 입금날싸                 |                   |                                                      |
| 수문소의                |                                       | 입금                                  | 10,000       | TEST           | 19-07-01 18:01:15    |                   |                                                      |
|                     |                                       | 입금                                  | 10,000       | TEST           | 19-07-01 18:00:15    |                   |                                                      |
| 품목조회/가격조회           |                                       | 이그                                  | 10,000       | TECT           | 19-07-01 17:57:32    |                   |                                                      |
| Ę                   |                                       | 이금                                  | 10,000       | TEST           | 19-07-01 17:32:13    |                   |                                                      |
| 거래처원장조회             |                                       | 입금                                  | 10,000       | TEST           | 19-07-01 17:28-55    |                   |                                                      |
|                     |                                       | 입금                                  | 10.000       | TEST           | 19-07-01 15:43:52    |                   |                                                      |
| 월별 판매/수금조회          |                                       | 입금                                  | 10,000       | TEST           | 19-07-01 15:40:13    |                   |                                                      |
|                     |                                       |                                     |              |                |                      |                   |                                                      |
| = 주문관리란?            |                                       | 충계                                  | 120,000      |                |                      | -                 |                                                      |
| 👉 즐겨찾기 추가           |                                       |                                     |              |                |                      |                   |                                                      |

# 2) 주문관리 앱에서 [가상계좌확인] 클릭

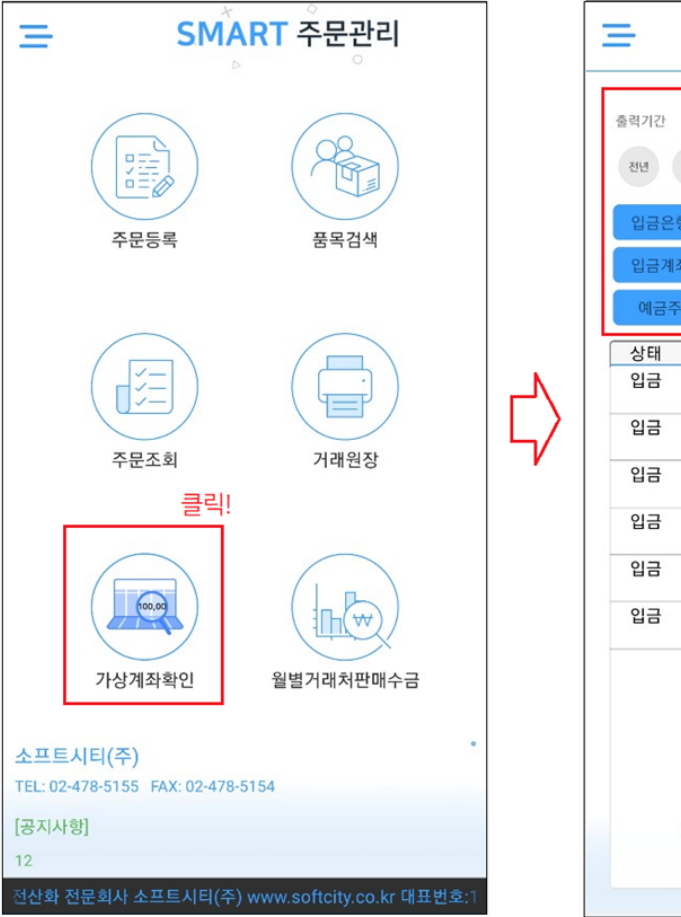

| 전년 전월 | 전주 전9     | ~ 202  | - 금월 금년                |
|-------|-----------|--------|------------------------|
| 입금은행  | 기업은행      |        |                        |
| 입금계좌  | 037404649 | 958926 |                        |
| 예금주   | 홍길동       |        |                        |
| 상태    | 입금액       | 입금자명   | 입금일시                   |
| 입금    | 0         | TEST   | 2020-03-13<br>14:44:50 |
| 입금    | 100,000   | TEST   | 2020-03-13             |
| 입금    | 100,000   | TEST   | 2020-03-13             |
| 입금    | 100,000   | TEST   | 2020-03-13             |
| 입금    | 100,000   | TEST   | 2020-03-13             |
| 입금    | 100,000   | TEST   | 2020-03-12             |
|       |           |        |                        |

# 경영박사에서 가상계좌를 통해 자동입금 처리된 전표는 적요란에 입금정보, 입금일자와 시간이 같이 표기됩니다.

| 🖳 [외상             | 상매출/입금] 2019.07.0 | 11 No.12 한국상사                        |                      |                                  |              |                         |                |                                 |             |                     |           |                |             |           |          |              |
|-------------------|-------------------|--------------------------------------|----------------------|----------------------------------|--------------|-------------------------|----------------|---------------------------------|-------------|---------------------|-----------|----------------|-------------|-----------|----------|--------------|
| 거래                | 명세표입력 👘           |                                      |                      |                                  |              |                         |                |                                 |             | 배출이 반품이 실매          | 출 0       | Q              | 시래추         | 황기        | Ē٩       | ਜ <b>ਰ</b>   |
| 일자                | 2019.07.01        | 열~ 신규 ]                              | 12 🗜                 | 상호 한국상사                          |              |                         |                |                                 | 전잔액         | -775,352,895        | $\leq$    | 07월            | <b>01</b> 옅 | 날 (월)     | 2        | 오늘           |
| 구분                | 외상매출/입금           | 남 ∨ (◆열기                             | <mark>Q</mark> 찾기(F) |                                  |              |                         |                |                                 | 출고액         | 0                   | 일<br>30   | 월<br>1         | 화<br>2      | 수<br>3    | 목 :<br>4 | ∃ 토<br>5 6   |
| 222-33            | 3-44444 홍길동,아무가   | ,가나다,라마바                             |                      | 사원                               |              |                         |                |                                 | 부가세         | 0                   | 7         | 8              | 9           | 10        | 11 1     | 2 13         |
| <b>⊘</b> 수정       | 02-478-7822 79    | 3798797 [F]050-7                     | 337-5154 [           | C]GU9999 전자상거리                   | ,소프트웨어,      | 기타,기타2 [H]010-          | 8941-1518      |                                 | 합 계         | 0                   | 14        | 15             | 16          | 17        | 18 1     | 9 20         |
| <mark>Q</mark> 조회 | 06055 서울특별        | 시 강남구 도산대                            | 로54길 18              | , 2층 (논현동, 소프트                   | 시티),아무개      | [e]softcity@naver.      | com            |                                 | 입금액         | 10,000              | 21        | 22             | 23          | 24        | 25 2     | 6 27         |
| ⓒ최근               | 비고4/정현석gu         | 0001 010-8941                        | 1-1518               |                                  |              |                         |                |                                 | 잔 액         | -775,362,895        | <b>28</b> | <b>29</b><br>5 | <b>30</b>   | <b>31</b> |          |              |
|                   | 품명 🗮주문            | 주                                    | 문 2020년              | 6월 23일 ~ 비고1                     |              |                         | 비고2            |                                 |             |                     |           |                |             |           | ę        | ·<br>중수량 0.0 |
| No.               | 품명                | 규격                                   | 단위                   | 수량                               | 단가           | 금액                      | 부가서            |                                 |             | 적묘                  |           |                |             |           |          | 1            |
| 1                 | <대입>              | *기업은행                                |                      |                                  |              | 10,00                   | D              | 온라인주문                           | 가상계좌 : 입금 / | 'TEST / 은행 / 037404 | 64958     | 926 / 2        | 01907       | 01 18     | 0115     |              |
| 2                 |                   |                                      |                      |                                  |              |                         |                |                                 |             |                     |           |                |             |           |          |              |
| 3                 |                   |                                      |                      |                                  |              |                         |                |                                 |             |                     |           |                |             |           |          |              |
| 4                 |                   |                                      |                      |                                  |              |                         |                |                                 |             |                     |           |                |             |           |          |              |
| 5                 |                   |                                      |                      |                                  |              |                         |                |                                 |             |                     |           |                |             |           |          |              |
| 거래표               | E(F5) 세금서(F6) 힐   | VAT           1인(F2)         부가세(F3) | (W)<br>3) 입금(F4)     | <mark>한 Q</mark><br>삭제(D) 조회(F7) | (전)<br>기타(T) | A+B 😚<br>Set입.출고 저장(ct. | X<br>Sp) 종료(X) | [F8]신규<br>[F9]적요<br>[F10]Set입출고 |             |                     |           |                |             |           |          | 확대 :         |

# 1-3 재고 표시 / 관리코드 및 비고 표시 설정

# 1) 재고 표시 설정

거래처에게 품목의 재고수량이 보이도록 설정 가능합니다. 기본적으로 품목의 재고수량은 안 보이게끔 설정 되어있습니다.

환경 → 온라인주문환경 → 15. 품목내부코드/재고 표시 → [1]On

| 📕 사용환경    |                                                                           |                   |                  |                | - c    | ) X             |
|-----------|---------------------------------------------------------------------------|-------------------|------------------|----------------|--------|-----------------|
| 환경분류      | 공통처리화                                                                     | 환경항목              | 설정 값             |                |        |                 |
| 인쇄환경1     |                                                                           | 1.서비스 선택          | [0]세틀뱅크 가상계좌 *   |                |        | ~               |
| 인쇄환경2     |                                                                           | 9.가상계좌입금 거래처 코드   |                  |                |        |                 |
| 인쇄환경3     |                                                                           | 10.거래처원장 지원       | [0]On *          |                |        | ~               |
| 거래표,세금서양식 |                                                                           | 11.온라인주문 거래처별단가표시 | [0]소비자가 *        |                |        | ~               |
| 거래처,사원처리  |                                                                           | 12.공지팝업URL        |                  |                |        |                 |
| 품목처리      |                                                                           | 13.품목관리코드 / 비고 표시 | [0]0n *          |                |        | ~               |
| 개별처리사항    |                                                                           | 14.품목별 주문수량 제한    | [0] Of f *       |                |        | ~               |
| 전표입력환경    |                                                                           | 15.품목내부코드 / 재고 표시 | [0]0ff+          |                |        | ~               |
| 공통처리사항    |                                                                           |                   | 10)0tt*          |                |        |                 |
| 스마트폰환경    |                                                                           |                   | [김내북콤드만          |                |        |                 |
| 온라인주문환경   |                                                                           |                   | [3]새고만           |                |        |                 |
| ADMIN     | - □ 월<br>- 월<br>- 월<br>- 월<br>- 월<br>- 월<br>- 월<br>- 월<br>- 월<br>- 월<br>- | 검색<br>★ Q         | 계 <u>조</u><br>초기 | 조회<br>2경<br>설정 | 프린터/기타 | 색상변경<br>(Color) |
|           |                                                                           |                   | 초기록              | 설정             | 적용(A)  | 확인              |

| 설정 값      | 설명                       |
|-----------|--------------------------|
| [0] Off*  | 품목 내부코드+재고수량 둘 다 안보이게 설정 |
| [1] On    | 품목 내부코드+재고수량 둘 다 보이게 설정  |
| [2] 내부코드만 | 품목 내부코드만 보이게 설정          |
| [3] 재고만   | 재고수량만 보이게 설정             |

# 2) 관리코드 및 비고 표시 설정

거래처에게 품목 관리코드(관리명칭 or 낱개바코드 기재하는 항목)와 비고(품목에 대한 특이사항 기재하는 항목or박스바코드)가 보이도록 설정 가능합니다. 기본적으로 표시 기능이 활성화 되어있으며 웹과 앱에서 바코드스캔을 이용하여 품목을 검색할 때, 또는 상품에 대한 특이사항을 보여줄 때 유용하게 이용되는 기능입니다.

### 환경 → 온라인주문환경 → 13. 품목관리코드 / 비고표시 설정

| 13.품목관리코드 / 비고 표시 | [0]0n *                                                                                                    | $\sim$ |
|-------------------|----------------------------------------------------------------------------------------------------|--------|
|                   | 10)Un *<br>[1]Off<br>[2]관리코드만<br>[3]비고만                                                                                                    |        |
|                   | La construction of the second second s |        |

| 설정 값      | 설명                      |
|-----------|-------------------------|
| [0] On*   | 품목관리코드 + 비고 둘 다 보이게 설정  |
| [1] Off   | 품목관리코드 + 비고 둘 다 안보이게 설정 |
| [2] 관리코드만 | 품목관리코드만 보이게 설정          |
| [3] 비고만   | 품목 비고만 보이게 설정           |

# 1-4 재고가 0 이하일 때 선택 및 표시 제한 가능

품목의 재고가 0 이하일 때 구매자가 주문할 수 없도록 제한시키는 기능입니다. 기본적으로 재고수량과 상관없이 주문을 넣을 수 있도록 설정 되어있습니다.

1 환경 → 온라인주문환경 → 18. 재고량 기준 품목 표시 설정

🤰 🖌 공통처리화 에 체크 후 적용 및 확인 클릭

| 온라인주문환경 | 18.재고량 기준 품목 표시 | (O)Off*                                 | ~ |
|---------|-----------------|-----------------------------------------|---|
|         |                 | 101011*<br>[1]001하 표시안할<br>[2]001하 선택제한 |   |

| 설정 값         | 설명                                                  |
|--------------|-----------------------------------------------------|
| [0] Off *    | 재고수량과 상관없이 주문을 할 수 있도록 해줍니다.                        |
| [1] 0이하 표시안함 | 재고수량이 0 이하일 때 화면에서 보여주지 않습니다.                       |
| [2] 0이하 선택제한 | 재고수량이 0 이하일 때 화면에는 보여주지만 주문을 할 수 없도록 선택<br>을 막아줍니다. |

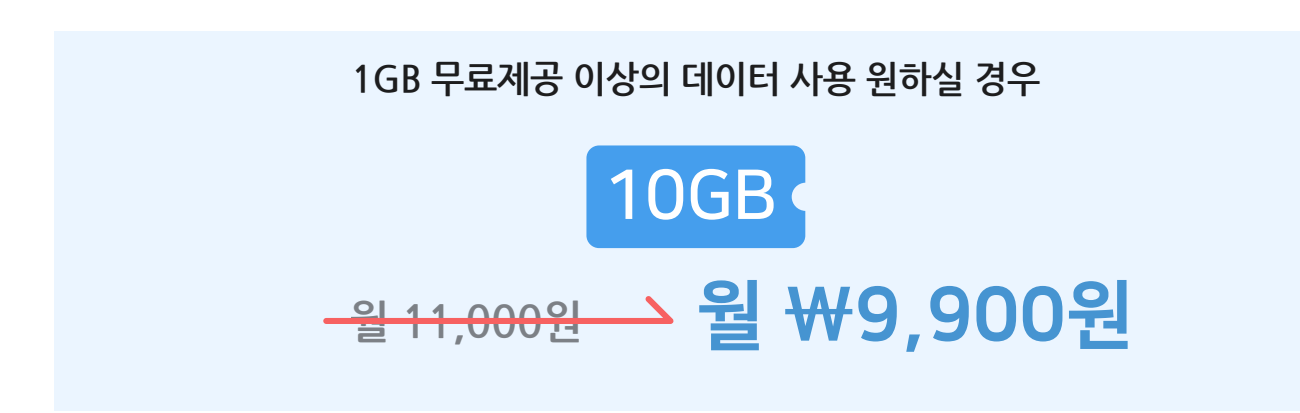

클라우드 이미지 서비스에 가입 원하신다면 프로그램내 **[메신저]** 또는 대표번호 **1833-7333**으로 문의주세요.

# 클라우드 사용자라면 누구나 **클라우드 이미지 서비스 1GB 무료 사용 가닁**

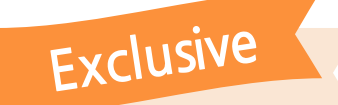

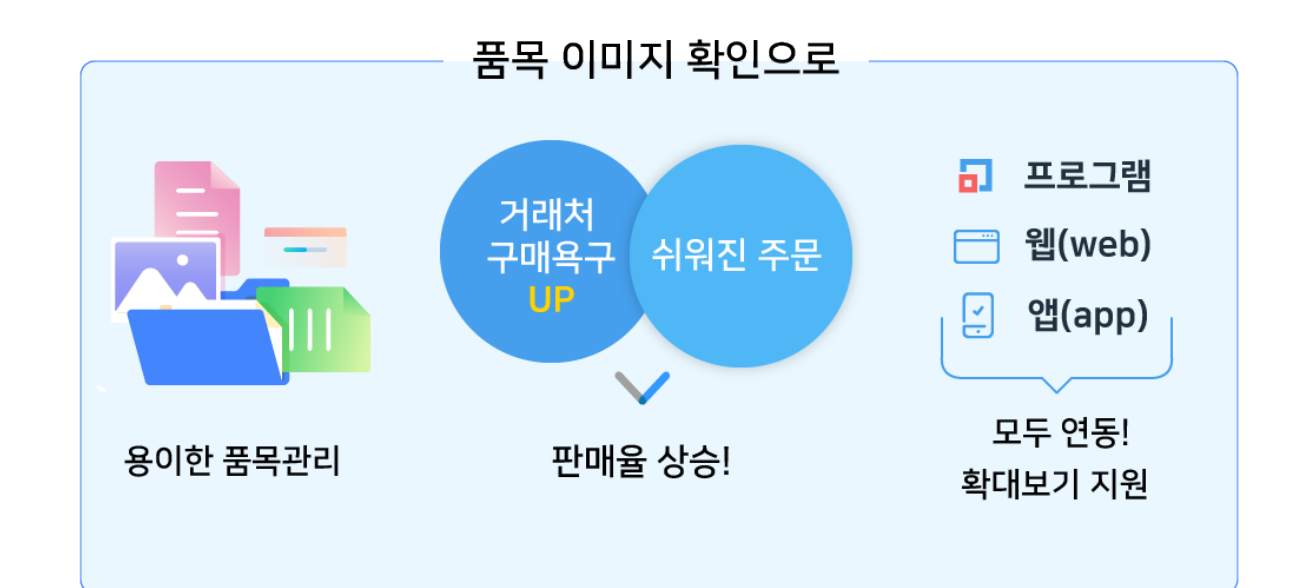

클라우드 서버에 품목별로 사진을 등록할 수 있는 서비스

1-5 클라우드 이미지 서비스

1GB 무상서비스 혜택!

# 사진(이미지) 파일 등록방법

| 🔐 사용환경    |                           |                            |                           |             | - [            | 1 2          | ×          |
|-----------|---------------------------|----------------------------|---------------------------|-------------|----------------|--------------|------------|
| 환경분류      | 공동서리<br>하                 | 환경항목                       | 설                         | 정 값         |                |              | ^          |
| 인쇄환경1     |                           | 61.모든 입출력화면/출력물에서 입고가생략(공  | [0]Off *                  |             |                | ~            |            |
| 인쇄환경2     |                           | 63.품목세부조회 마진율표시            | [0]마진율 *                  |             |                | $\sim$       |            |
| 인쇄환경3     |                           | 64.품목 신규 개별 추가시 세무처리(과세구분  | [0]고나세 *                  |             |                | ~            |            |
| 거래표,세금서양식 |                           | 65.DR-POS 품목검색창 크기 고정      | [0] Yes(고정) *             |             |                | $\sim$       |            |
| 거래처,사원처리  |                           | 66.품목 최근거래 검색연도 갯수(0=전체연도) | 10                        |             |                |              |            |
| 품목처리      |                           | 67.품목분류조회/원장출력시 대대분류명 지정   |                           |             |                |              |            |
| 개별처리사항    |                           | 68.MS-SQL 품목검색시 중간공백제거 검색  | [0]Yes(공백제거검색) *          |             |                | ~            |            |
| 전표입력환경    |                           | 70.출고!가를 기획단가로 사용          | [0]No *                   |             |                | $\sim$       |            |
| 공통처리사항    |                           | 71.Tag발행 항목별자릿수(컴마구분)      |                           |             |                |              |            |
| 스마트폰환경    | ☑ 공통처리                    | 74.품목사진 연동 기본 URL          | http://images.softcity.co | .kr/images/ | 2068120321     | /            | 1          |
| 온라인주문환경   |                           | 75.바코드 비트맵처리(code128)      | [0]Yes(비트맵-짧다) *          |             |                | ~            | [          |
|           |                           | 76.소속품목 미등록안내              | [0] Yes *                 |             |                | $\sim$       |            |
|           |                           |                            |                           |             |                |              | ~          |
| 111 ~     | │ □ <sup>ID</sup> 별<br>설정 | 검색                         |                           | 계좌조회<br>환경  | 프린터/<br>기타     | 색상변<br>(Cold | 1경<br>5r)  |
|           |                           | ×Q                         |                           | * 71 41 79  |                |              |            |
|           |                           |                            |                           | 조기열성<br>복원  | 적용( <u>A</u> ) | 확인(          | <u>C</u> ) |

먼저 프로그램 상단 [환경] → 6.품목처리법 → 74.품목사진 연동 기본 URL의 설정값에 상단 이미지처럼 Http:// images.softcity.co.kr/images/사업자번호 (-기호뺀 고유숫자)/ 값을 넣어준다음 앞에 **√ 공통처리** 체크를 꼭해주세요

그 다음 품목 등록창에서 [클라우드] 버튼을 클릭 후 PC에 저장된 사진(이미지) 파일을 등록해주시면, 사진파일은 경영박사 클라우드 이미지 서버에 등록됩니다.

# \Lambda 주의사항

1. 파일명은 한글, 영문, 숫자, -, \_ 기호만 가능합니다.

(콤마기호와 띄워쓰기 (공란)은 불가능)

- 2. 하나의 품목의 URL(파일이름)은 최대 5개까지 등록가능합니다. (URL(파일이름) 길이 총 255자 초과시 이후 글자 저장 불가)
- 3. 파일명이 영어인경우 대소문자를 구분하므로 주의 해주세요.

| 🎆 품목/시작재고 수정 (153)  |                                                | X                     |                                       |                     |
|---------------------|------------------------------------------------|-----------------------|---------------------------------------|---------------------|
| 대부류 < 103   A라면     | 중목사진                                           | 💑 쑴복/시삭제고 수정 (153)    |                                       | ×                   |
|                     |                                                | 대분류 < 103   A라면 🗸 🗸   | 움욕사신                                  | 등록일 2018년 9월 5일 수요~ |
|                     |                                                | 품명 테스트의               | 3                                     | 기본,출고A~I가 출고J~\\가   |
|                     |                                                | 73                    |                                       | 기본단가                |
| 관리코드 바3             | 료드변환                                           | 관리코드 바코드병화            |                                       | 입고가 1,000           |
| 단위 박스입수             | 0                                              |                       | CLoud                                 |                     |
| 현재교 -20             | <b>H</b> 박스                                    |                       | eloud                                 |                     |
| 점정재고 0 · ·          |                                                | 현재고 -20 🦗 박스          |                                       | U IVALE             |
|                     | ON                                             | 적정재교 0 .              |                                       | 출고B가 0              |
|                     | 이지 · · · · · · · · · · · · · · · · · · ·       | AS제고 0 포인트 ON ~       |                                       |                     |
| 막스재고 색장지정           | 색상시정 ① 클라우드                                    | 박스재고 색상지정 색상지정        | 젖기 UNL 꼭대 격제                          | 사용난가세산환경<br>화자다기    |
| 할인률 0 쇼핑몰           | OFF V                                          |                       | 클라우드                                  | 4007                |
|                     | 품목구분 상품 ~ 세무처리 과세 ~                            |                       |                                       | 출고C가 0              |
| 매입처 비고              | 박스바코드변환                                        |                       |                                       | 출고D가 0              |
| 이월자료 비고             | 2 g7l                                          |                       | ····································· | 출고E가 0              |
| 이월연도 2019 🌲 비고      | 「「「」」、 本 同 、 IN DC 、 M/IN10 /C1)、 林島荘 、 Blogue |                       |                                       | 출고F7ŀ 0             |
| <u></u>             |                                                |                       | A12 84 2                              | \$767F 0            |
|                     | 구성 ▼ 새 쫄더                                      |                       | <b>■</b> ▼ <b>■ ?</b>                 |                     |
|                     | 4 HLZ 7171                                     | 10.005                | 0                                     |                     |
| 비월박스 수업쇠            | 바람 화면                                          |                       |                                       | 물고!가 0              |
|                     | ▲ 다운로드 🕜                                       |                       | CLoud                                 |                     |
| 응폭검사(U) 시설처리(U) 세소자 | · · · · · · · · · · · · · · · · · · ·          |                       | \$715                                 | 🔚 저장(S) 🗙 취소(S)     |
|                     | - 저장된 사진 카메라 앨범<br>- 사진 #                      | ERP.jpg 서버.jpg 용지.jpg | 클라우드.jpg 취사항기억                        |                     |
|                     | ★⑥이관신청서(SN                                     |                       |                                       |                     |
|                     | CMS신청서                                         |                       |                                       |                     |
|                     | drnetCVIP                                      |                       |                                       |                     |
|                     | <mark>.</mark> 찌유                              |                       |                                       |                     |
|                     | <ul> <li>OneDrive</li> </ul>                   |                       |                                       |                     |
|                     | II PC                                          |                       |                                       |                     |
|                     | 🔿 네트워크                                         |                       |                                       |                     |
|                     |                                                |                       |                                       |                     |
|                     | 파일 이룡(N): [클라우드.jpg                            |                       | ◇ 이미지파일 (*.jpg) ~                     |                     |
|                     |                                                |                       | ③ 열기(Q) 취소                            |                     |

[예시 화면 ]

| <b>Q</b> 주문품목별조회 |                             | 선택 선택+닫기          | 이미지포함 📑 인쇄 🗗 엑  | 셸            |
|------------------|-----------------------------|-------------------|-----------------|--------------|
| 품목자유검색           | 검색 결과내 재검색                  | 재검색               | 정렬기준 품명+규격 ▼ 오름 | *자순 ▼        |
| 대분류              | 전체 수량 품명 구                  | 규격 단위 관려          | 리코드 가격 비고       | 과세 재고 코드 이미지 |
| ## 신상품           | ^ _ 1 롤렉스                   |                   | 0               | 과세 이 클릭!^    |
| 가공식품             | 1 스포츠카                      |                   |                 | × 💿          |
|                  | □ 1 오토바이                    |                   |                 |              |
|                  | 품목 사진 클릭시<br>확대해서도 볼 수 있습니다 | E <sup>+</sup> ^^ |                 |              |

# Chapter 2. 온라인주문 기타 환경설정

# 2-1 주문가능 시간제한

오픈 시간에만 주문을 받고 싶거나 발송 마감시간이 정해져 있어 그 안에만 주문접수를 허용하고 싶을 때 전체거래처 또는 개별 거래처마다 주문가능 시간을 제한 시킬 수 있습니다.

1 환경 아이콘 → 15.기타 → 온라인주문 거래처 등록으로 들어가주세요.

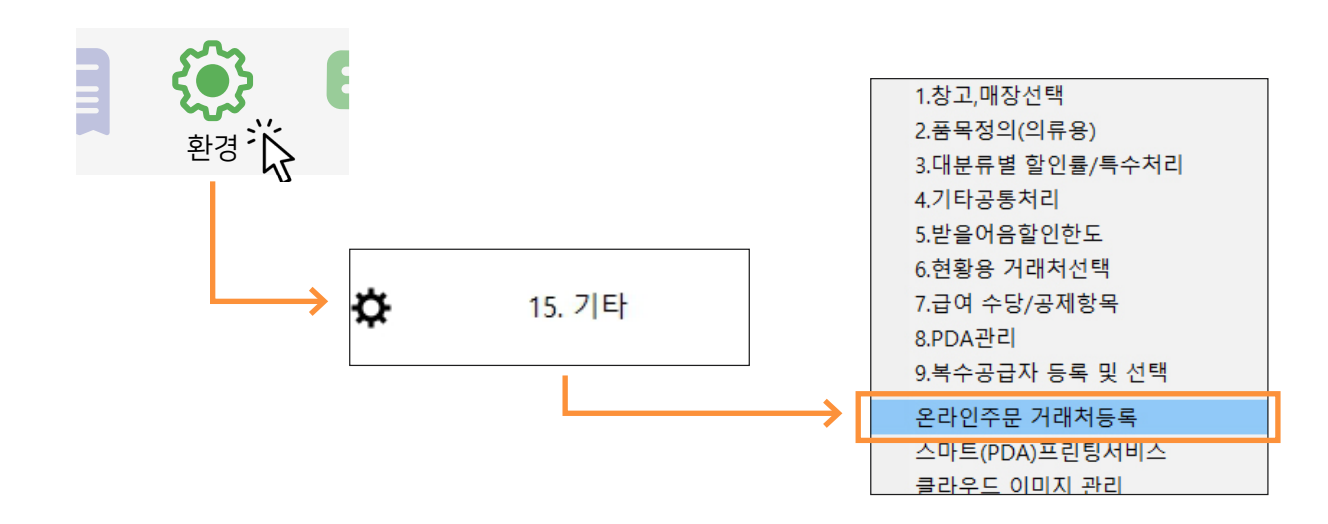

2 주문가능시간제한 거는 방법 (개별거래처별 OR 전체거래처)

| 은라인 주문 거래처의 등록 및 활성화 |                       |                        |                                       | 2 ×               |
|----------------------|-----------------------|------------------------|---------------------------------------|-------------------|
| 거래처명 검색              |                       | ⊚ 사용환경                 |                                       | 입금내역 🖉 수정 📅 인쇄    |
| 코드 상호                | 활성 상호 코드 주            | 문아이디 주문암호 대표거래처 재고0N을행 | 명좌번궤금쥐 단가처리 품목대분류 전표번호범위공지/           | 사항 주문가능시간제한 st대표거 |
| 1 179 둘콘             | 1 / 활성 물콘 179 미5      | 1111 0                 | 0.우선처리 [전체품목] 1000~3000 미보            | 라테제한없음 0          |
| 2 122 캠토리            | 2 ☑ 활성 캠토리 122 cam    | tori 1234 0            | 0.우선처리 (샘플                            | 제한없음 비            |
| 3 114 EIOH 21        | ① 3 ⊻ 활성 EI에라 114 tea | 1111 0                 | 0.우선처리 [[사용자분류]                       | 제한없음 이            |
| 4 191 001E3 E33EN    |                       |                        | 1.독일인가구 [신세움족]                        | 제안값음 이            |
|                      |                       | GUTES ESSEN            |                                       | ×                 |
|                      |                       | 주문아이티 머그컵              | 전표번호범위 ~                              | -                 |
|                      | 1177                  | 주문암호 1111              | 단가처리 1.특별단가우선                         | ~                 |
|                      | 44                    | 대표거래처                  | 공지사항                                  |                   |
|                      |                       | 재고ON/OFF [0] ON * ~    |                                       |                   |
|                      |                       | 전용계좌정보                 |                                       |                   |
|                      |                       | 은행명                    |                                       | J                 |
|                      |                       | 계좌번호                   | 풍목관리 (전체풍목)                           | ~                 |
| < >                  | <                     | 예금주                    | ○ 사용자 부르 // 편집                        | >                 |
|                      | 활성화하려면 체크하세요          | 주문 가능한시간 제한            |                                       | [→ 종료(X)          |
|                      | 활성약이니.4입제(당원.20)<br>  | 제한없음 🛛 🕢 시간설정          | · · · · · · · · · · · · · · · · · · · |                   |
|                      |                       |                        |                                       |                   |
|                      |                       |                        |                                       |                   |
| 4 🖬 주문가능시            | 시간제한 시간설정창            | ×                      |                                       |                   |
|                      |                       | 4                      |                                       |                   |
|                      | 기대자에 모두 작용            |                        |                                       |                   |
| 00:00                | • 18:00               |                        |                                       |                   |
|                      | <b>•</b>              |                        |                                       |                   |
|                      | ♥ 선택 📅 삭제             |                        |                                       |                   |
|                      |                       |                        |                                       |                   |

\land 주의

시간설정이 최종적으로 적용되기 위해서는 시간설정창에서 시간범위 선택 후 꼭 [확인] 버튼을 눌러주셔야 합니다. 만약 취소 버튼을 누르시게 되면 설정했던 값이 저장되지 않고 무효화됩니다.

✓ 전체거래처에 모두 적용: 주문가능시간제한을 모든 업체에 동일하게 제한걸고 싶으실때 체크 하시고 [선택] 버튼을 눌러주시면 되시고 만약 주문가능시간제한을 모든 업체에 해제시키고 싶으실땐 체크하여 [삭제] 버튼 눌러주시면 됩니다.

- 기본은 제한없음 이므로 주문가능시간제한을 걸고싶을때는 별도로 시간설정창에서 시간범위 설정이 필요합니다.
- 개별거래처마다 주문가능시간제한을 걸고 싶으시다면 전체거래처에 모두 적용 체크해제된 상태로 시간설정 후 선택, 확인 버튼을 눌러주세요.
- 주문가능시간제한은 시간, 분 기준으로 체크됩니다.
- 주문삭제 or 임시저장은 주문가능시간 제한에 구애받지않고 가능합니다.
- 주문신청과 주문수정은 주문가능시간 제한이 초과될경우 신청 or 수정이 불가합니다.

### 〈온라인주문관리 웹사이트에서 예시화면〉

주문등록 메뉴 버튼 들어간뒤 오른쪽 부분에 시간범위가 표시되며 만약 주문가능시간 제한을 걸어놓지 않으셨다면 아무것도 표시되지 않습니다. 그리고 주문가능시간 제한은 [바로신청] 버튼을 누를때 걸리게 됩니다.

| 📕 겻엿반사 주      | 두문관리        | 은정스마트테스트                     | TEL:02-222-2222 Fax | :        |             |      |    | <b>④</b> 암로 | 호변경 €                              | 오그아웃 🕐      | 로그인연장 11 <del>9.58</del> |  |  |
|---------------|-------------|------------------------------|---------------------|----------|-------------|------|----|-------------|------------------------------------|-------------|--------------------------|--|--|
|               |             | [공지사항] 이 라 업체의 현재 잔액 ₩0 입니다. |                     |          |             |      |    |             | 주문 <b>가능금액 : 100,000 🛛 ම</b> 가상계좌확 |             |                          |  |  |
| ★이 라          | 주문작성        | 주문신청                         | 출고준비                | 일부출고     | <u>출고완료</u> | 납품완호 |    |             |                                    |             |                          |  |  |
| 사업자번호         | 주문번호        |                              | 과세금액                | 0        | 부가세         |      | 0  |             | 주문가능시                              | 신간에 속할때     |                          |  |  |
| 111-00-00000  | 주문일자        | 2019.10.31                   | 면세금액                | 0        | 합계금액        |      | 0  | $\sum$      | 부는색으로                              | E 시간범위가     | 표시됩니다                    |  |  |
| 전화번호          | 납품예정        | 2019.11.01                   | 요청메모                |          |             |      |    |             |                                    |             |                          |  |  |
| 팩스            | <b>오</b> 최근 | 주문 불러오기                      | 🕻 임시저장 불러.          | 오기       |             |      |    | 주           | 문가능시                               | 간 : 02시 05분 | <u>-</u> ~ 21시 30분       |  |  |
| 050-7337-5154 | 품명란에서 원히    | 하는 문자입력 혹은 빈란                | 공백상태)에서 엔터(Enter)   | 하면 품목목록이 | 보여집니다.      |      |    | 6           | 🗸 바로신청                             | 🔂 임시저장      | 💼 일괄삭제                   |  |  |
| ø             | NO.         | 품명                           |                     | 규격       | 관리코드        | 수량   | 단가 | 금액          | 부가세                                | 적요          | 삭제                       |  |  |
| 주문등록          | N 품명을       | 입력해 주세요                      |                     |          |             |      |    |             |                                    |             |                          |  |  |
| Q             |             |                              | 총계                  |          |             | 0    |    | 0           | 0                                  |             |                          |  |  |
| 주문조회          |             |                              |                     |          |             |      |    |             |                                    |             |                          |  |  |

|               | 주문관리        | 은정스마트테스트       | TEL:02-222-2222 F | ax:         |        |      |    | <b>④</b> 암:       | 호변경 🖯         | 로그아웃 🕐 로             | 그인연장 119:55   |
|---------------|-------------|----------------|-------------------|-------------|--------|------|----|-------------------|---------------|----------------------|---------------|
|               |             | [공지사항] 이       | 라 업체의 현재 잔액       | ₩0 입니다.     |        |      |    | 주문7               | 능금액 : 100     | ,000 🗇 🤊             | 가상계좌확인        |
|               |             |                |                   |             |        |      |    |                   |               |                      |               |
| ★이 라          | 주문작성        | 수문신정           | > 줄고준비            | 일부술고        | 술고완료   | 남품완: | 료  |                   | 2016          |                      | 270           |
| 사업자번호         | 주문번호        |                | 과세금액              | 0           | 부가세    |      | 0  | $\rightarrow$     | 수군가중<br>북으새 ( | 5시간을 넘었을<br>이리 시가번의기 | 물경주<br>노표시됩니다 |
| 111-00-00000  | 주문일자        | 2019.10.31     | 면세금액              | 0           | 합계금액   |      | 0  | $\langle \rangle$ | 21 - 1-       |                      |               |
| 전화번호          | 납품예정        | 2019.11.01     | 요청메모              |             |        |      |    |                   |               |                      |               |
| 팩스            | <b>오</b> 최근 | 주문 불러오기        | <b>오</b> 임시저장 불려  | 러오기         |        |      |    | 2                 | 두문가능시         | 간 : 17시 <b>05</b> 분  | ~ 17시 30분     |
| 050-7337-5154 | 품명란에서 원리    | 하는 문자입력 혹은 빈란( | 공백상태)에서 엔터(Ent    | er)하면 품목목록이 | 보여집니다. |      |    |                   | 🏈 바로신청        | 😧 임시저장               | 💼 일괄삭제        |
| ø             | NO.         | 품명             |                   | 규격          | 관리코드   | 수량   | 단가 | 금액                | 부가세           | 적요                   | 삭제            |
| 주문등록          | N 품명을       | 입력해 주세요        |                   |             |        |      |    |                   |               |                      |               |
| Q             |             |                | 총계                |             |        | 0    |    | 0                 | 0             |                      |               |
| 주문조회          |             |                |                   |             |        |      |    |                   |               |                      |               |

# 〈온라인주문관리 앱에서 예시화면〉

주문가능시간 제한을 걸어놓았다면 온라인주문관리앱 메인화면 아래쪽에 시간범위가 표시됩니다. 만약 주문가능시간 제한을 걸어놓지 않으셨다면 아무것도 표시되지 않습니다.

| 글 SMART 주문관리                                                                      | 글 SMART 주문관리                                                |
|-----------------------------------------------------------------------------------|-------------------------------------------------------------|
| 주문등록         품목감색                                                                 | 주문등록 품목검색                                                   |
| 주문조회         거려원장                                                                 | 주문조회         거래원장                                           |
| 주문가능시간에 속할때는<br>푸른색으로 시간범위가<br>표시됩니다<br>실제하기 월별거래처판매수금                            | 주문가능시간을 넘었을경우<br>붉은색으로 시간범위가<br>표시됩니다<br>결제하기 월별거제처판매수금     |
| 주문가능시간 : 09:00 ~ 00:55<br>은정스마트테스트<br>TEL: 02:222:2222 FAX:                       | 주문가능시간 : 09:00 ~ 13:00<br>은정스마트테스트<br>TEL: 02-222-2222 FAX: |
| [공지사항]<br>이 라 업체의 현재 잔역 W0 입니다.<br>생물회사 스프트 시티(조) www.softcity.co.kr 대표번호 1893-7. | [공지사항]<br>이 라 업체의 현재 관역 ₩0 입니다.                             |

# 2-2 주문수량 제한 (총 주문수량과 개별 주문수량 동시 제한)

품목별로 한 거래처당 주문 가능한 수량을 제한할 수 있으며, 총 주문수량 역시 동시에 제한 시킬 수 있습니다. 주문수량 제한 기능은 재고부족으로 인한 주문 초과 상태를 미연에 방지하여 효율적인 주문관리가 가능해집니다.

### Tip

주문수량 제한 기능은 주문을 신청할 때 작동하므로, 주문수량이 제한된 상태에서 구매자가 선택한 품목들의 목록이 저장되길 원한다면 장바구니 개념과 같은 임시저장 버튼을 눌러 저장 가능합니다. 나중에 수량제한이 풀렸을 때 품목들을 힘들게 다시 선택할 필요 없이, 임시 저장한 내역을 불러와 바로 주문신청이 가능합니다.

### 주문수량 제한 설정 방법

🚹 환경 → 온라인주문환경 → 14. 품목별 주문수량제한 →[1]On 설정

횑 🔽 공통처리화 에 체크한 뒤 적용 및 확인 클릭

| • 사용 환 | <b>火</b><br>- 경 변경 |    |             |                       |        |      |
|--------|--------------------|----|-------------|-----------------------|--------|------|
|        | 1 수량/단가 양식         | ها | 7 공통처리 사항   | <b>₽</b> <sup>†</sup> | 13 양식지 | 여백주기 |
|        | 2. 인쇄 화경           |    | 8. 개별처리 사항  | терикана.<br>П        | 14 충력9 | 식 변경 |
|        | 3 사용회사 등록          |    | 9. 전표인력 화경  | -                     | 15 2   | IEF  |
|        | ▲ 계정관목 관리          |    | 5. 근표합국 근 6 | <b>*</b>              |        | 드리거  |
|        | ~ 개성적국 권덕          |    |             |                       |        | 1 신경 |
| 197    | 5. 거대서/사원 시디뜁      | •  | 11. 네드워크 중인 | <b>1</b>              | 온다인수   | 군 완경 |

| 🛃 사용환경    |            |                   |                |            | — C            | × נ             |  |  |
|-----------|------------|-------------------|----------------|------------|----------------|-----------------|--|--|
| 환경분류      | 공통처리화      | 환경항목              | 설정 값           |            |                |                 |  |  |
| 인쇄환경1     |            | 1.서비스 선택          | [0]세틀뱅크 가상계좌 * |            |                | $\sim$          |  |  |
| 인쇄환경2     |            | 9.가상계좌입금 거래처 코드   |                |            |                |                 |  |  |
| 인쇄환경3     |            | 10.거래처원장 지원       | [0]On *        |            |                | $\sim$          |  |  |
| 거래표,세금서양식 |            | 11.온라인주문 거래처별단가표시 | [0]소비자가 *      |            |                | $\sim$          |  |  |
| 거래처,사원처리  |            | 12.공지팝업URL        |                |            |                |                 |  |  |
| 품목처리      |            | 13.품목관리코드 / 비고 표시 | [0]On *        |            |                | $\sim$          |  |  |
| 개별처리사항 📿  | ☑ 공통처리     | 14.품목별 주문수량 제한    | [1] On         |            |                | $\sim$          |  |  |
| 전표입력환경    |            | 15.품목내부코드 / 재고 표시 | [0] Of f *     |            |                |                 |  |  |
| 공통처리사항    |            | 16.공지사항 비고2 연통 표시 | [0]On *        |            |                | $\sim$          |  |  |
| 스마트폰환경    |            | 17.거래품목 굵게 표시     | [0] Of f *     |            |                | $\sim$          |  |  |
| 온라인주문환경   |            | 18.재고량 기준 품목 표시   | [0] Of f *     |            |                | $\sim$          |  |  |
|           |            |                   |                |            |                |                 |  |  |
| ADMIN     | / D별<br>설정 | 검색                |                | 계좌조회<br>환경 | 프린터/<br>기타     | 색상변경<br>(Color) |  |  |
|           |            |                   |                | 초기설정<br>복원 | 적용( <u>A</u> ) | 확인( <u>C</u> )  |  |  |

3 재고관리 → 1. 품목/시작재고/분류 등록 에서 제한시킬 품목 선택 후 수정 클릭

④ 온라인 주문 수량제한의 [총주문]과 [지점별]에 수량 입력 후 저장

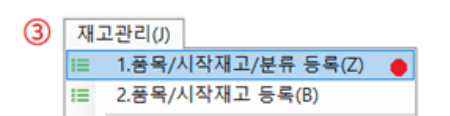

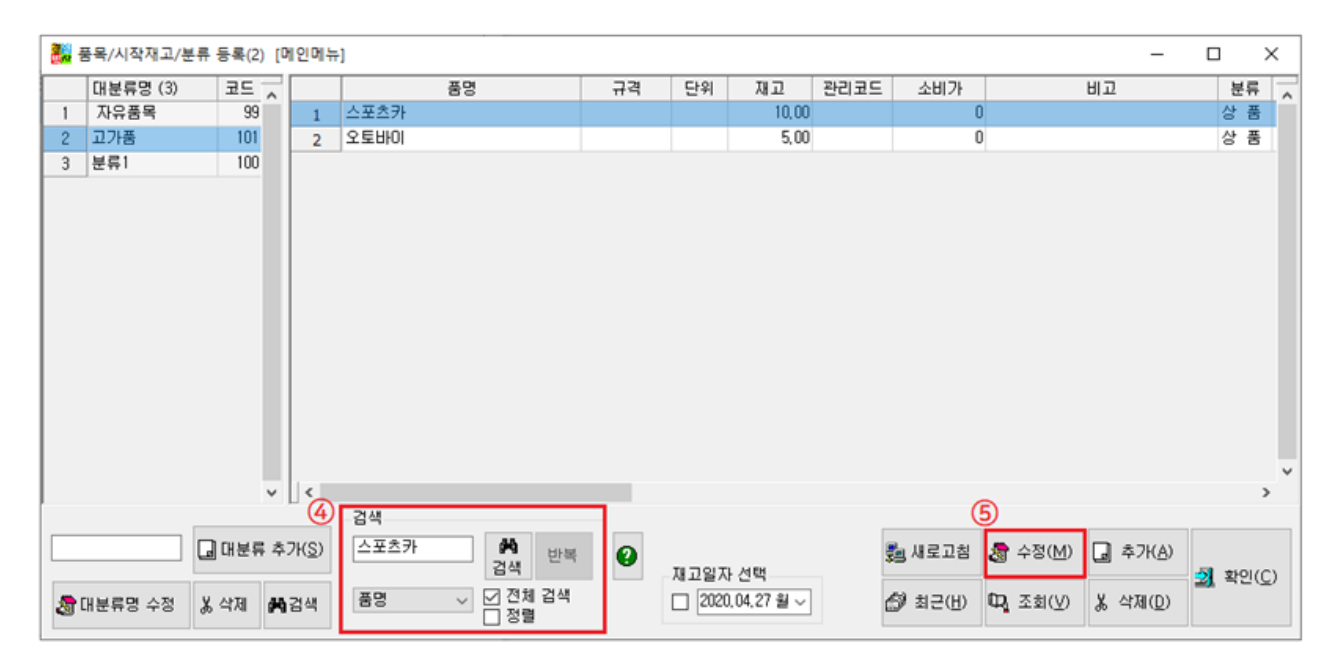

| <b>ᄀᄀ 경영박사</b> 주문관리 | · 소프트시티(주) TEL : 02-478-5<br>[공지사항] 주문시 꼭 제기 | 155<br>고를 확인하여 주문해주세요^^                | s                      |            |    |  |  |
|---------------------|----------------------------------------------|----------------------------------------|------------------------|------------|----|--|--|
| 경영박사_3호점            |                                              |                                        |                        |            |    |  |  |
| —                   | 주문번호                                         | 과세금액                                   |                        | 0 총수량      | 10 |  |  |
| 사업자번호               | 주문일자 2020.04.29                              | 면세금액                                   | 0 합계금액                 | 0 등록일시     |    |  |  |
| 전화번호                | 납품예정 2020.04.30                              | 요청메모                                   |                        |            |    |  |  |
| FAX                 | C 최근 주문 불러오기 월<br>프레리에네 위치는 모카이러 휴가          | 』페이지 메시지                               | ×                      | 🔗 바로신청 👩 임 |    |  |  |
|                     | 김 승진에서 전에는 문자들락 목                            | [스포츠카] 지점별 주문가능<br>[주문가능: 3][주문요청: 10] | 수량 초과하였습니다             |            |    |  |  |
| 주문등록                | NO.         품           1         스포츠카       |                                        | 탄 <sup>2</sup><br>확인 ) |            |    |  |  |
| Q                   | N         스포츠카                               | 211                                    |                        |            | >  |  |  |
| 구군소외                |                                              | *계 불러오는                                | =ੁੱਤਿ <sup>™</sup>     | 0 0        |    |  |  |

# 지점별 주문 수량 제한 초과시 모습▼

지점별 주문가능 수량이 3개씩인데 한 거래처에서 10개를 주문하려고 할 때...

예시 1

| 👬 풍목/시직 | 작재고 수정 (110)           |                                     | ×                     |
|---------|------------------------|-------------------------------------|-----------------------|
| 대분류     | ◀ 101   고가품 ~          | 풍목사진                                | 등록일 2020년 4월 26일 일1 ~ |
| 품명      | 스포츠카                   |                                     | 기본,출고A~I가 출고J~\\가     |
| 규격      |                        |                                     | 기본단가                  |
| 관리코드    | 바코드변환                  |                                     | 입고가 0                 |
| 단위      | 박스입수 0,00              |                                     | 소비가 0                 |
| 현재고     | 10 🙀 박스                |                                     | 출고A가 0                |
| 적정재고    | 0,00 .                 |                                     | 출고B가 0                |
| AS재고    | 0.00 포인트 ON ~          | 창기 UBI 화대 산제 1/1 ㅋ ►                | TIECHUNIARIN          |
| 박스재고    | 색상지정 색상지정              | https://t1.dausch.pet/cfile/tistory | 확장단가                  |
| 할인률     | 0,000 쇼핑몰 OFF ~        | /99D07C485C69684229                 | 출고C가 0                |
|         | 품두                     | 응구분 상품 🗸 세무처리 과세 🗸                  | 출고D가 0                |
| 매입처     | 비고                     | 박스바코드변환                             | 출고E가 0                |
| 이월자료    | 8<br>2<br>2<br>1<br>2  |                                     | 출고F가 0                |
| 이월연도    | 2020 ÷ UI23            | ^                                   | 출고G가 0                |
| 이월재고    |                        |                                     | 출고H가 0                |
| 이월단가    | 6                      | ~                                   | 출고!가 0                |
| 이월박스    | 오라인 주문수량자<br>오라인 주문수량자 | 1한 총주문 10 지점별 3                     |                       |
| 중복검사    | (D) 지점처리(J) 제조처리(M)    | 제품카드(B)                             | 🛄 저장(S) 🕈 🗙 취소(S)     |

총 주문 가능 수량이 10개, 4개의 서로 다른 거래처에서 2개씩 주문을 먼저 하여 남은 주문가능 수량이 2개인 상태에서 또 다른 거래처가 3개를 주문하려고 할 때...

# 총 주문수량 제한 초과시 모습▼

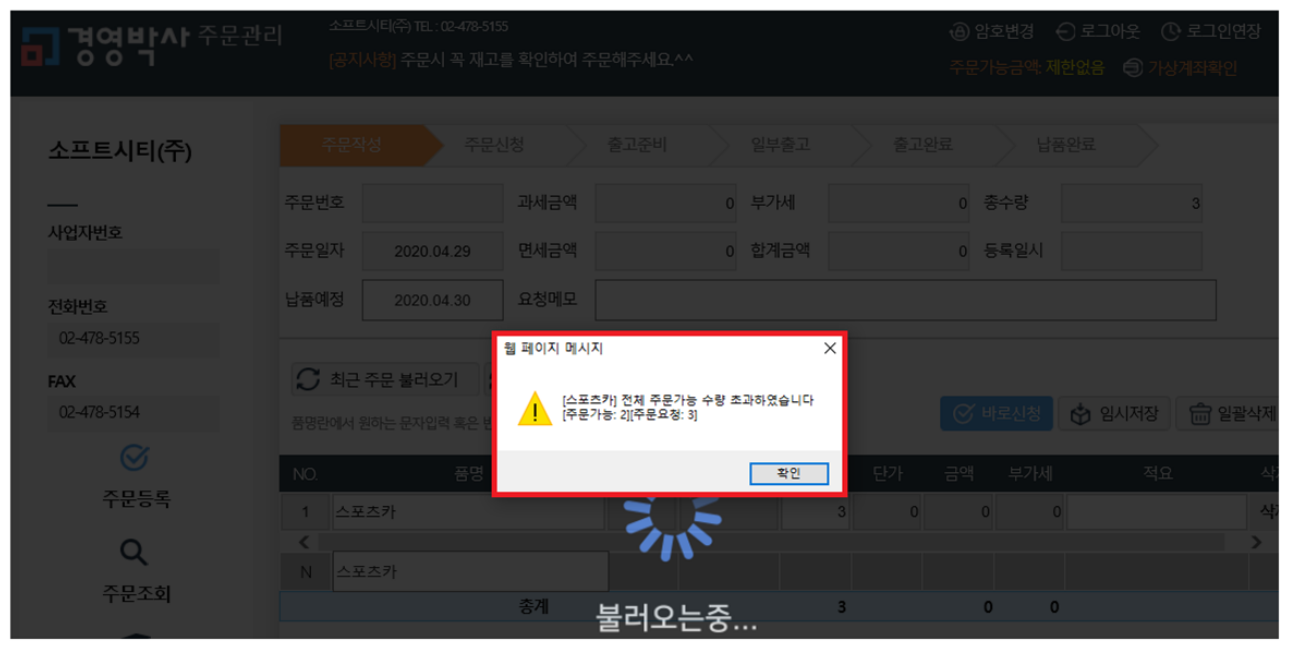

### 해당 거래처의 주문ID로 로그인시 상단에 표현됩니다.

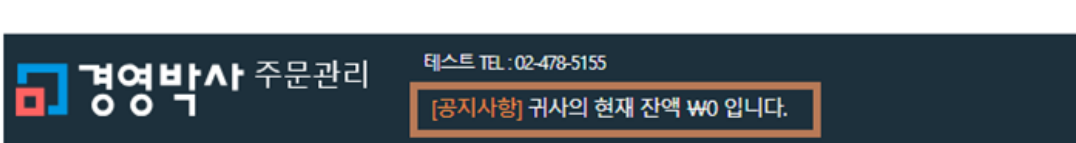

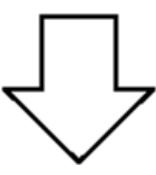

# 개별 온라인주문 거래처마다 공지사항 부분에 원하시는 문구를 기재하시되 해당 거래처의 잔액을 표현하고 싶으실땐 \$현잔액\$ 이라는 특정 함수를 넣어주셔야합니다^^

| Ø | 사용환 | 경 <mark></mark> | 대분류 - 프 클라워<br>(D) - 이미지 | 우드<br>지 | <b>e</b> | 주문화면<br>바로가기 | 입금내역 | Ø   | 수정         | 9 인쇄    |         |   |
|---|-----|-----------------|--------------------------|---------|----------|--------------|------|-----|------------|---------|---------|---|
|   | 코드  |                 | 상호                       | Γ       |          | 활성 상태        | Σ    | 코드  | 주문아이디      | 주문암호    |         |   |
| 1 | 3   | 소프트시티(4         | <b>?</b> )               |         | 1        | ☑ 활성 소프트시    | 티(주) | 3   | @본 사       | 1111    |         |   |
| 2 | 1   | 자유거래처           |                          |         | 2        | ☑ 활성경영박사.    | 1호점  | 9   | 1호점        | 1111    |         |   |
| 3 | 6   | *국민은행통장         | -                        | [       | 3        | ☑ 활성경영박사.    | 2호점  | 10  | 2호점        | 1111    |         |   |
| 4 | 4   | *받을어음           | 5                        | - 4     | 4        | ☑ 활성경영박사.    | 3호점  | 11  | 3호점        | 1111    |         |   |
| 5 | 8   | *받을카드 🔓         | 경영박사_1호점                 |         |          |              |      |     |            |         |         | T |
| 6 | 5   | *지급어음           |                          |         |          |              |      |     |            |         |         |   |
| 7 | 9   | 경영박사_1          |                          |         |          |              | -    |     |            |         |         | _ |
| 8 | 10  | 경영박사_2          | 주문아이디                    | 12      | - 61     |              |      | 전:  | 표면호범위      |         | ~       | _ |
| 9 | 11  | 경영박사_3          | 주문암호                     | 111     | 11       |              |      | 1   | 단가처리       | 8.[최종매  | 입매출가]   | ~ |
|   |     |                 | 대표거래처                    | 소       | 프트/      | 니티(주)        |      | ÷   | 공지사항       |         |         |   |
|   |     |                 |                          | 소문      | 프트시      | 티(주)(3)      |      | 귀사의 | 의 현재 잔액 \$ | 현잔액\$ 입 | 니다.     | ~ |
|   |     |                 | 재고ON/OFF                 | [0]     | ON *     | • ~          |      | ··· |            |         |         |   |
| < |     | _               | 전용계좌정보                   |         |          |              |      |     |            |         |         |   |
|   |     |                 | 은행명                      |         |          |              |      |     |            |         |         |   |
|   |     |                 | 계좌번호                     |         |          |              |      |     |            | 0       |         | ř |
|   |     |                 | 예금주                      |         |          |              |      | ł   | 쑴복관리       | 0 [선제:  | 꿈쏙]     | V |
|   |     |                 |                          |         |          |              |      |     |            | ◉ 사용자   | 분류 🔗 편집 |   |
|   |     |                 | - 주문 가능한시간 7             | 제하      |          |              |      |     |            |         |         |   |

# 2-3 거래처별 개별공지 기능 (거래처별 미수잔액 공지)

# 2-4 공지사항 팝업 창 기능

온라인주문 웹사이트 또는 주문관리 앱에서 구매자가 로그인 시 공지사항을 팝업 창으로 띄울 수 있습니다. 별도로 이미지 URL 이 있다면 연결시켜 해당 화면을 보여줄 수 있고, 공지사항 이미지를 등록할 수도 있습니다.

예를 들어 명절 연휴 휴무안내 공지, 또는 제품 단가인상에 대한 안내문을 모든 거래처들에게 대대적으로 공지할 때 유용하게 사용 됩니다. 뿐만 아니라 이벤트라 던지, 주력제품 홍보를 할 때 에도 사용할 수 있어 많이 사용되고 있는 기능입니다.

| ╗경영박사주문                              | 문-관리 <sup>소프트시티(주)</sup> TE.:02-478-5155<br>[공지사항] 주문시 꼭 재고를 확인하여 주문해주세요.^^ | ④ 암호변경 -     |
|--------------------------------------|-----------------------------------------------------------------------------|--------------|
| 경영박사_2호점<br><br>사업자번호<br>전화번호<br>FAX | <ul> <li>ヘ 주·</li> <li>2020.04.</li> <li>전형 및 검</li> <li>전액 주·</li> </ul>   | ×            |
|                                      | 새로운 소식을 알려드립니다.                                                             | 으늘 하루 보이지 않기 |
| 주문조회<br>💓<br>품목조회 / 가격조회             |                                                                             |              |

★ 공지사항 이미지를 직접 등록하여 사용 원하신다면 클라우드 이미지 서비스 가입이 필요합니다. 클라우드 사용자시 1GB 무료 사용 가능!

# 경영박사 안에서 공지 이미지 직접 등록법

환경 → 온라인주문환경 → 12. 공지팝업URL 설정 값에 URL 입력
 예:) http://images.softcity.co.kr/images/사업자번호/공지.jpg

휟 🔽 공통처리화 에 체크 후 적용 및 확인 클릭

| 재고  | 1관리(       | 비) 원정    | 장출력(I            | .) 어ィ | 음/카드                   | 관리(1)    | 기타       | 관리(T   | )               |           |                      |   |                |
|-----|------------|----------|------------------|-------|------------------------|----------|----------|--------|-----------------|-----------|----------------------|---|----------------|
| 거래처 | <b>문</b> 목 | ₩<br>계산서 | <b>()</b><br>거래장 |       | <b>&gt;&gt;</b><br>품목장 | -<br>수불장 | ()<br>환경 | <br>일정 | <b>티</b><br>미신저 | ()<br>도움말 | <mark>습</mark><br>백업 | ★ | <b>×</b><br>종료 |

| ✔ 사용 환경 변경      |                                                      | × |
|-----------------|------------------------------------------------------|---|
| 1. 수량 / 단가 양식   | <ul> <li>7. 공통처리 사항</li> <li>13. 양식지 여백주기</li> </ul> |   |
| 2. 인쇄 환경        | <ul> <li>8. 개별처리 사항</li> <li>14. 출력양식 변경</li> </ul>  |   |
| 3. 사용회사 등록      | 9. 전표입력 환경                                           |   |
| 4. 계정과목 관리      | 10. 사용자 관리 및 권한 설정                                   |   |
| 🗰 5. 거래처/사원 처리법 | 11. 네트워크 승인 🗾 온라인주문 환경                               |   |
| 6. 풍목 처리법       | 12.지점,자금관리 거래처등록 🔂 자료 관리                             |   |

| 🛃 사용환경     |                |                   |                               |             | - C            | ) ×             |
|------------|----------------|-------------------|-------------------------------|-------------|----------------|-----------------|
| 환경분류       | 공통처리화          | 환경항목              | 설정                            | 값           |                |                 |
| 인쇄환경1      |                | 1.서비스 선택          | [0]세틀뱅크 가상계좌 *                |             |                | $\sim$          |
| 인쇄환경2      |                | 9.가상계좌입금 거래처 코드   |                               |             |                |                 |
| 인쇄환경3      |                | 10.거래처원장 지원       | [0]On *                       |             |                | $\sim$          |
| 거래표,세금서양식  |                | 11.온라인주문 거래처별단가표시 | [0]소비자가 *                     |             |                | $\sim$          |
| 거래처,사원처리 ③ | ☑ 공통처리         | 12.공지팝업URL        | http://images.softcity.co.kr/ | 'images/000 | 0000000/공      | ⊼l.jpg          |
| 품목처리       |                | 13.품목관리코드 / 비고 표시 | [0]On *                       |             |                | $\sim$          |
| 개별처리사항     |                | 14.품목별 주문수량 제한    | [0] Of f *                    |             |                | $\sim$          |
| 전표입력환경     |                | 15.품목내부코드 / 재고 표시 | [0] Of f *                    |             |                | $\sim$          |
| 공통처리사항     |                | 16.공지사항 비고2 연동 표시 | [0]On *                       |             |                | $\sim$          |
| 스마트폰환경     |                | 17.거래품목 굵게 표시     | [0] Of f *                    |             |                | $\sim$          |
| 온라인주문환경    |                | 18.재고량 기준 품목 표시   | [0] Of f *                    |             |                | ~               |
| ADMIN      | <br>  D별<br>설정 | 검색                |                               | 계좌조회<br>환경  | 프린터/<br>기타     | 색상변경<br>(Color) |
|            |                |                   |                               | 초기설정<br>복원  | 적용( <u>A</u> ) | 확인( <u>C</u> )  |

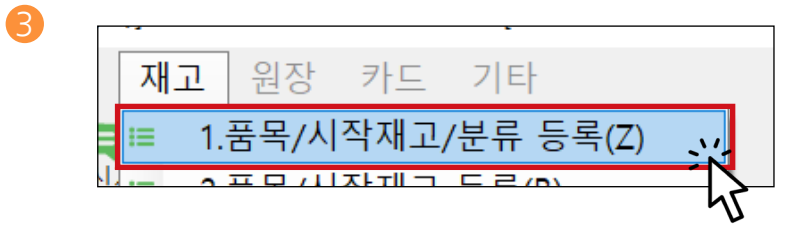

④ 자유품목 대분류명 선택 → 오른쪽 하단에 추가 버튼 클릭
 → 품명에 공지 라고 표기하고 클라우드 버튼을 눌러 공지사항 이미지 등록하기

| 대분류명 (2) | 코드 🔨     | 품명                                                                                                    | 규격               | 단위           | 재고          | 관리코드     | 소비가        | t          | 비고 분류 🧹           |
|----------|----------|----------------------------------------------------------------------------------------------------|------------------|--------------|-------------|----------|------------|------------|-------------------|
| 자유품목     | 99       | 1 자유품목                                                                                                    |                  |              | 0,00        |          |            | 0 재고관리 안하는 | E 임시품목에 사용 상 품    |
| 271      | 100      | 🙀 풍목/시작재고 추가 (107)                                                                                                    |                  |              |             |          |            |            |                   |
|          |          | 대분류 ┥ 99  자유품목                                                                                                    |                  | ~            | 품목사진        |          |            |            | 등록일 2020년 4월 26일  |
|          |          | 품명 공지                                                                                                    |                  |              |             |          |            |            | 기본,출고A~I가 출고,J~W가 |
|          |          | 73                                                                                                    |                  | -            |             |          |            |            | 기본단가              |
|          |          | 관리코드                                                                                                    | 바코드              | 井화           |             |          |            |            | 입고가 0             |
|          |          | 다위 반시                                                                                                    | 인스 0.00          |              |             |          |            |            | 소비가 0             |
|          |          |                                                                                                    | AA E             | #A           |             |          |            |            | 출고A가 0            |
|          |          | 2/12 000                                                                                                    | PR -             | 42           |             |          |            |            | 출고B가 0            |
|          |          | 40777                                                                                                    |                  | _            |             |          |            |            |                   |
|          |          |                                                                                                    | THE ON           |              | 찾기 U        | RL 확대    | 삭제         | ]          | 자동단가계신            |
|          |          |                                                                                                    | 43/13 43         | AI8          |             |          |            | 클라우드       | 확장단가              |
|          | × []     | 19218 0,000                                                                                                    | 요칭을 UFF          |              |             |          | 10040      |            | 출고C가 0            |
|          |          |                                                                                                    |                  | 841          | 48 (8 a     |          | 제두서리       | 2 2 4 4    | 출고D가 0            |
|          |          | 배입저                                                                                                    |                  | <u> </u>     |             |          |            | 박스바코드변환    | 출고E가 0            |
| 대분류명 수정  | 爲 삭제 🎮 김 | 이월자료                                                                                                    | 비고2              | <u> </u>     |             |          |            |            | 출고F가 0            |
|          |          | 이월연도 2020 -                                                                                                    | 0123             |              |             |          |            | ^          | 출고G가 0            |
|          |          | 이월새고 이                                                                                                    |                  |              |             |          |            |            | 출고H가 0            |
|          |          | 미월단가 0                                                                                                    |                  |              |             |          |            | ~          | 출고!가 0            |
|          |          | 이월박스                                                                                                    | 수입쇠고7            | ~            |             | ~        |            |            |                   |
|          |          | 주보건 내(0) 지저 1 귀(1)                                                                                                    | 제조권리(            | M            | THE RECEIPT | ☑ LOT    | 1처리 🖂      | 확장기능       |                   |
|          |          | 848/(0) //8/(0)                                                                                                    | MILAU(           |              | AB712(0)    |          |            | 선택사항기억     |                   |
|          |          | 3                                                                                                    |                  |              |             |          |            |            | _                 |
|          | Ì        | 👻 📓 열기                                                                                                    |                  |              |             |          |            | ×          |                   |
|          |          | ← → ヾ ↑ 📙 « 바탕                                                                                                    | 화면 > 온주교;        | <del>9</del> | ~ Č         | 온주교;     | 육 검색       | Q          |                   |
|          |          | 구성 ▼ 새 폴더                                                                                                    |                  |              |             |          |            | • 🔳 💡      |                   |
|          |          | OneDrive                                                                                                    |                  |              |             |          |            |            |                   |
|          |          |                                                                                                    |                  |              |             |          |            |            |                   |
|          |          | 2D 78 78                                                                                                    | 8748 T           |              |             |          |            |            |                   |
|          |          | 20 YIM                                                                                                    |                  |              |             |          |            |            |                   |
|          |          | ↓ 다운로드                                                                                                    | TTU Inc          | _            |             |          |            |            |                   |
|          |          |                                                                                                    | 공지.jpg           |              |             |          |            |            |                   |
|          |          | - 다운로드<br>- 다운로드<br>- 중영상<br>(☆) 문서                                                                                                    | 공지.jpg           |              |             |          |            |            |                   |
|          |          | → 50 비제<br>→ 다운로드<br>중 영상<br>음 문서<br>→ 바탕 화면                                                                                                    | 공지.jpg           |              |             |          |            |            |                   |
|          |          | - 30 * 11 ~ 11 ~ 11 ~ 11 ~ 11 ~ 11 ~ 11 ~ 1                                                                                                    | 공지.jpg           | -            |             |          |            |            |                   |
|          |          | <ul> <li>● 다운로드</li> <li>&gt; 중 영상</li> <li>금 문서</li> <li>● 바탕 화면</li> <li>○ 사진</li> <li>♪ 음악</li> <li>느 로칠 디스크 (C)</li> </ul>                             | 공지.jpg           |              |             |          |            |            |                   |
|          |          | <ul> <li>● 다운로드</li> <li>● 다운로드</li> <li>● 중 영상</li> <li>● 문서</li> <li>● 바탕 파면</li> <li>● 사진</li> <li>● 음악</li> <li>□ 로칠 디스크 (C)</li> </ul>                | 공지.jpg           |              |             |          |            |            |                   |
|          |          | <ul> <li>● 다운로드</li> <li>등 중성상</li> <li>중 영상</li> <li>관 문서</li> <li>● 바탕 파면</li> <li>● 사진</li> <li>&gt; 음악</li> <li>빌 로럴 디스크 (C)</li> <li>파일 이.</li> </ul> | 공지.jpg<br>공지.jpg |              |             | ~ ্যান্য | 파일 (*.jpg) | ×          |                   |

### Tip

### 팝업 공지창을 거래처별로 다르게 띄우는 방법

팝업 공지창을 거래처별로 다르게 설정하여 띄울 수 있습니다. 예를 들어 각 거래처의 미수금액을 따로 띄울 수 있습니다.

| ▶ 경영박사 ERP 주문관리 × 📑                                                                                                    | ×                 |                                    |
|----------------------------------------------------------------------------------------------------|-------------------|------------------------------------|
| ★#ð#       복망이         보았다       부양이         보았다       부양이         보았다       부양이         보았다       보았다         기사의 미수금은 ₩10,000 입니다. |                   | 월 3개월<br>전체 <b>&gt;</b><br>제금액 납품예 |
|                                                                                                    | 오늘 하루 보이지 않기<br># | 0                                  |
|                                                                                                    |                   |                                    |
| ${\mathfrak S}$                                                                                                    |                   |                                    |
| 주문등록                                                                                                    |                   |                                    |

환경 → 온라인주문환경 → 16.공지사항 비고2 연동표시 의 설정값을 [2]On(팝업공지) 로 바꾸신뒤 공통처리화에 체크후 적용 확인 눌러주세요.

| <mark>물</mark> 차용환경 |            |                   |                               |             | — C                                     |         |
|---------------------|------------|-------------------|-------------------------------|-------------|-----------------------------------------|---------|
| 환경분류                | 공통처리화      | 환경항목              | 설정                            | 값           |                                         |         |
| 인쇄환경1               |            | 1.서비스 선택          | [0]세틀뱅크 가상계좌 *                |             |                                         | $\sim$  |
| 인쇄환경2               |            | 9.가상계좌입금 거래처 코드   |                               |             |                                         |         |
| 인쇄환경3               |            | 10.거래처원장 지원       | [0]On *                       |             |                                         | $\sim$  |
| 거래표,세금서양식           |            | 11.온라인주문 거래처별단가표시 | [0]소비자가 *                     |             |                                         | $\sim$  |
| 거래처,사원처리            |            | 12.공지팝업URL        | http://images.softcity.co.kr/ | /images/206 | 8120321/공                               | ⊼Г.јрд  |
| 품목처리                |            | 13.품목관리코드 / 비고 표시 | [0]On *                       |             |                                         | $\sim$  |
| 개별처리사항              |            | 14.품목별 주문수량 제한    | [0] Of f *                    |             |                                         | $\sim$  |
| 전표입력환경              |            | 15.품목내부코드 / 재고 표시 | [0] Of f *                    |             |                                         | $\sim$  |
| 공통처리사항              |            | 16.공지사항 비고2 연동 표시 | (0)0n *                       |             |                                         | $\sim$  |
| 스마트폰환경              |            |                   | [0]On *                       |             |                                         |         |
| 온라인주문환경             |            |                   | [2]Un(팝업공사])                  |             |                                         |         |
|                     |            |                   | 1                             |             |                                         | _       |
|                     | 1          | 74.48             |                               |             | <b><i><b>T</b></i> P I C I</b> <i>I</i> |         |
| ADMIN               | < □ □ 월정 □ | 89                |                               | 세와오회<br>환경  | ~티티/                                    | (Color) |
|                     |            | ×Q                |                               | A 71 44 74  |                                         |         |
|                     |            |                   |                               | 조기설성<br>복원  | 적용(A)                                   | 확인(C)   |

⑧ 환경 → 15.기타 → 온라인주문 거래처등록 설정할 거래처 선택 후 수정 클릭

④ 공지사항에 아래 예시그림과 같이 HTML 태그를 이용하여 이미지를 첨부하시거나 글자 크기 및 색상 조정 후 확인 클릭

| ▋ 경영박사_3호점                                        | ×                                                                                                    |
|---------------------------------------------------|----------------------------------------------------------------------------------------------------|
| 주문아이디 3호점                                         | 전표번호범위 ~                                                                                                    |
| 주문암호 1111                                         | 단가처리 0.우선처리 OFF ~                                                                                                    |
| 대표거래처                                             | 공지사항                                                                                                    |
| 0<br>재고ON/OFF [0] ON * ~<br>전용계좌정보<br>은행명<br>계좌버호 | <img<br>src="https://img.hankyung.com/photo/201912<br/>/BD.21323634.1.jpg" width="300"<br/>height="200"&gt;<br/><font <br="" size="5em">color="green"&gt;귀사의 미수금은 \$현잔액\$ 입니<br/>다. </font></img<br> |
| 예금주                                               | 품목관리     ●     [전체품목]     ∨       ○     사용자 분류      전접                                                                                                    |
| 주문 가능한시간 제한 🔗 제한없음 🔗 시간설정                         | ♂ 확인( <u>C</u> ) 취소( <u>X</u> )                                                                                                    |

### 〈HTML 태그 정보〉

- ⓐ 이미지 html : <img src="이미지경로" width="300" height="200">
- ⓑ <br></br> : 줄을 바꿔서 띄워쓰기 할 때 사용되는 html 태그
- ⓒ 글자크기+색상 html : <font size="5em" color="green">원하는 공지문구 기재</font>
- ⓓ 거래처의 미수금은 \$현잔액\$ 이라는 고정된 함수로 작동됨

# 2-5 거래품목 굵게 표시

기존에 거래했던 품목들을 품목조회 화면에서 굵게 표시해주어 좀 더 쉽게 기존에 주문했던 품목들을 구분할 수 있습니다.

※ 기능 특성상 기존 거래내역을 체크하여 거래가 있던 품목만 굵게 표시해주기 때문에 속도가 저하될 수 있는 점을 유의해주세요.

### 거래품목 굵게 표시 설정 방법

17. 거래품목 굵게 표시 → [1]On 설정

2 🔽 공통처리화 에 체크 후 적용 및 확인 클릭

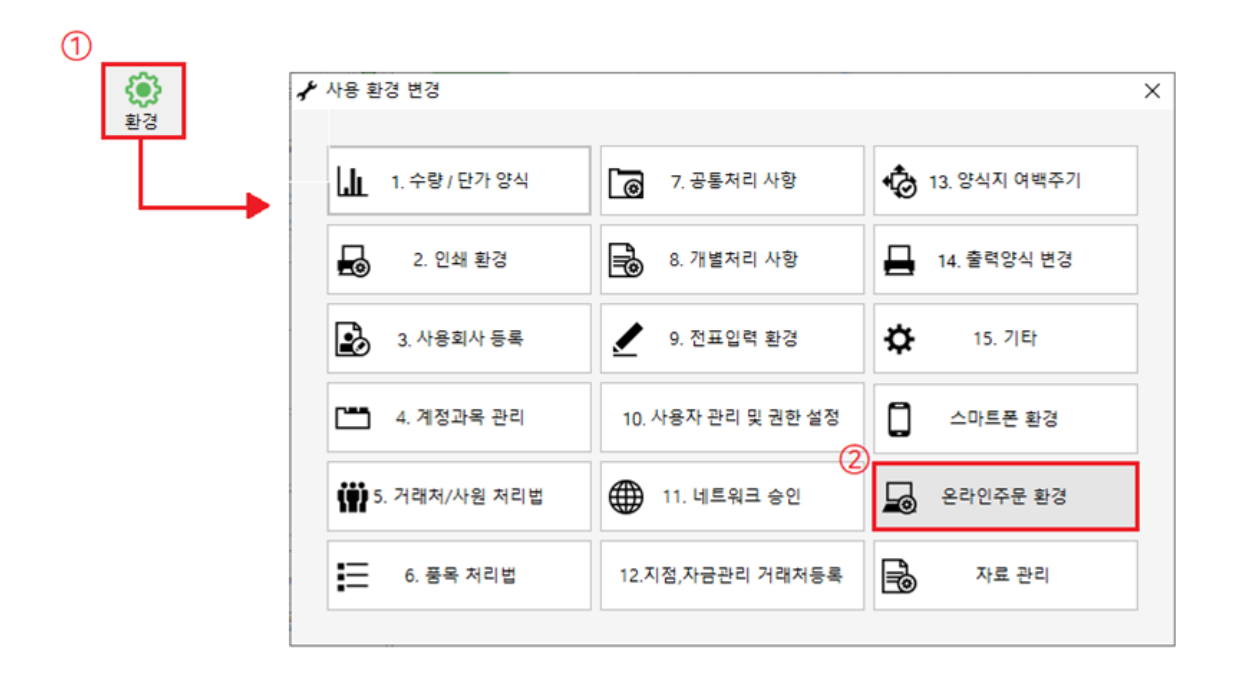

| 🞆 사용환경     |               |                   |                |            | - C            | ) X             |
|------------|---------------|-------------------|----------------|------------|----------------|-----------------|
| 환경분류       | 공통처리화         | 환경항목              |                | 설정 값       |                |                 |
| 인쇄환경1      |               | 1.서비스 선택          | [0]세틀뱅크 가상계좌 * |            |                | $\sim$          |
| 인쇄환경2      |               | 9.가상계좌입금 거래처 코드   |                |            |                |                 |
| 인쇄환경3      |               | 10.거래처원장 지원       | [0]On *        |            |                | $\sim$          |
| 거래표,세금서양식  |               | 11.온라인주문 거래처별단가표시 | [0]소비자가 *      |            |                | $\sim$          |
| 거래처,사원처리   |               | 12.공지팝업URL        |                |            |                |                 |
| 품목처리       |               | 13.품목관리코드 / 비고 표시 | [0]On *        |            |                | $\sim$          |
| 개별처리사항     |               | 14.품목별 주문수량 제한    | [0] Of f *     |            |                | $\sim$          |
| 전표입력환경     |               | 15.품목내부코드 / 재고 표시 | [0] Of f *     |            |                | $\sim$          |
| 공통처리사항 (3) |               | 16.공지사항 비고2 연동 표시 | [0]On *        |            |                | $\sim$          |
| 스마트폰환경     | ☑ 공통처리        | 17.거래품목 굵게 표시     | [1] On         |            |                | $\sim$          |
| 온라인주문환경    |               | 18.재고량 기준 품목 표시   | [0] Of f *     |            |                | $\sim$          |
|            |               |                   |                |            |                |                 |
| ADMIN      | │ □ 1D별<br>설정 | 검색                |                | 계좌조회<br>환경 | 프린터/<br>기타     | 색상변경<br>(Color) |
|            |               | ×Q                |                | 초기설정<br>복원 | 적용( <u>A</u> ) | 확인( <u>C</u> )  |

거래했었던 품목의 경우 아래 그림과 같이 굵게 표시되어 보이게 됩니다

| ③ 온라인수발주 웹 사                         | 이트. | _ 품목조 | 회/가격조회  | 메뉴▼ |    |          |        |       |      |    |  |  |
|--------------------------------------|-----|-------|---------|-----|----|----------|--------|-------|------|----|--|--|
| Q 주문품목별조회 선택 선택+닫기 ☑ 이미지포함 중 인쇄 ☐ 액셀 |     |       |         |     |    |          |        |       |      |    |  |  |
| 품목자유검색                               |     | 검색    | 결과내 재검색 |     |    | 재검색 정렬기준 | 품명+규격  | ✓ 오름치 | ŀ순 ✔ |    |  |  |
| 대분류                                  | 전체  | 수량    | 품명      | 규격  | 단위 | 관리코드     | 가격     | 비고    | 과세   | 재고 |  |  |
| ## 신상품                               | ~ □ | 1 롤   | 렉스      |     |    |          | 0      |       | 과세   | 0  |  |  |
| 가공식품                                 |     | 1 스   | 포츠카     |     |    |          | 0      |       | 과세   | 0  |  |  |
|                                      |     | 1 오   | 토바이     |     |    |          | 900000 |       | 과세   | 0  |  |  |

| ⑥ 온라                    | 인주문관리                       | ㅣ앱 _ 품목검색 머                         | ∥ <b>뉴</b> ▼ |          |
|-------------------------|-----------------------------|-------------------------------------|--------------|----------|
| Ξ                       |                             | ★ ○<br>품목등록/조호<br>▷                 | (3)≍<br>₀    |          |
| 대분류<br>##.              | <sup></sup> <sup>★</sup> 선택 | <mark>품목 검색</mark><br>검색값을 입력하세요.   | · 사<br>검색    | 진보기<br>  |
| <mark>결과  </mark><br>결과 | 내 재검색<br>내 재검색값을            | 을 입력하세요.                            |              | 추가<br>검색 |
|                         | 품명/규격                       |                                     | 재고/단가        | 사진       |
|                         | 롤렉스                         |                                     | 0            | 사진       |
|                         | 스포츠카                        |                                     | 0            | 사진       |
|                         | 오토바이                        |                                     | 900,000      | 사진       |
|                         | 문기<br>전                     | (   <del>अलमफफ्र   )</del><br>अबधुर | 8            |          |

※ 본사의 경우 주문아이디를 만들때 @ 를 맨 앞에 꼭 붙여주셔야 합니다.

|      | 거 💿          | 사용환경 |        | 출력 대분류<br>선택(D) |   | 를라우드<br>이미지 | <b>*</b>   | 주문화[<br>바로가기 |     | 👌 입금내의  | 격   | 🔊 수정 | 1    | 9 인쇄  |
|------|--------------|------|--------|-----------------|---|-------------|------------|--------------|-----|---------|-----|------|------|-------|
|      |              | 코드   |        | 상호              |   |             |            | 활성           |     | 상호      | 코드  | 주문0  | 비디   | 주문암   |
|      | 1            | 3    | 소프트시   | 티(주)            |   |             | 1          | ☑ 활성         | 소프  | 트시티(주   | ) 3 | 0본사  |      | 1111  |
|      | 2            | 1    | 자유거래   | 처               |   |             | 2          | ☑ 활성         | 경영법 | ↓사_1호점  | 9   | 1호점  |      | 1111  |
|      | 3            | 6    | *국민은행  | 통장              |   |             | 3          | ☑ 활성         | 김영벽 | ↓사_2호점  | 10  | 2호점  |      | 1111  |
|      | 4            | 4    | *받을어음  |                 | _ | 등록          | 4          | ☑ 활성         | 경영백 | ↓사_3호점  | 11  | 3호점  |      | 1111  |
| 주 문  | 문암호<br>거래처   | 0    | 111    |                 |   | j<br>J      | 만가처<br>당지사 | 리<br>항       | 0.우 | 선처리 OFF | :   | ~    |      |       |
| 재고(  | ON/OFF       | : [0 | ] ON * | $\sim$          |   |             |            |              |     |         |     |      |      |       |
| 전용계  | 좌정보-         |      |        |                 |   |             |            |              |     |         |     |      | - 11 |       |
|      | 은행명          |      |        |                 |   |             |            |              |     |         |     | ~    | ≥    | 종료(X) |
| 7    | <b> </b> 좌번호 |      |        |                 |   | -           | 동몽관        | 21           |     | 전체풍목]   |     | ~    |      |       |
|      | 예금주          |      |        |                 |   |             |            |              | 이사  | 용자 분류   |     | 편집   |      |       |
| 주문 기 | · 능한시        | 간 제한 |        |                 |   |             |            |              |     |         |     |      |      |       |
|      |              |      |        | > 시가설정          |   |             |            |              | 01  | 탁인(C)   | 취:  | 소(X) |      |       |

본사 주문아이디 생성시 맨 앞에 @ 기호를 꼭 붙여야 합니다.
 (만약 아이디가 이미 만들어져 있는 상태라면 기존 주문아이디 앞에 @를 넣어 수정 필요)

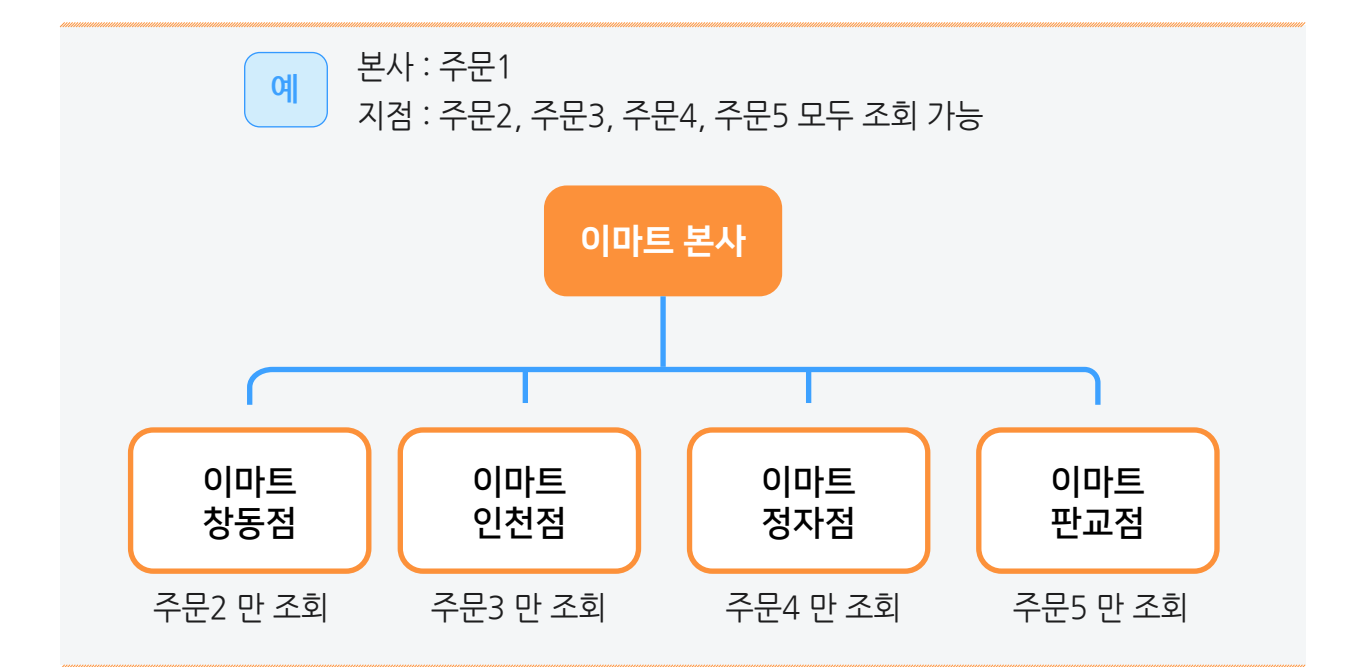

보통 프랜차이즈업, 본/지점이 있는 도소매 유통 업체 등에서 많이 활용되고 있습니다.

본점 & 지점 구조의 거래처에서 본사와 지점 모두 개별적으로 온라인주문 기능을 통해 주문을 넣고 있다면 본사에서 지점들이 주문한 내역을 함께 보고자 할 때 사용되는 기능입니다.

# 2-6 대표 거래처 기능

경영박사 ERP 교육자료

2 지점 거래처들의 경우 [대표거래처]에 본사 거래처를 선택 후 저장 확인

| <mark>급</mark> 온 | 라인 주문  | 거래처의      | 등록 및          | 활성화     |             |          |              |                      |                 |           |                 | ×        |                   |         |       |              |       |
|------------------|--------|-----------|---------------|---------|-------------|----------|--------------|----------------------|-----------------|-----------|-----------------|----------|-------------------|---------|-------|--------------|-------|
| 거 🔅              | 사용환경   |           | 출력 대<br>선택(D) | 분류 🔤    | 클라우드<br>이미지 | e e 2    | 두문화면<br>바로가기 | 🕒 입금!                | #역              | 🔊 수정      | <del>ଟି</del> ୧ | !쇄       |                   |         |       |              |       |
|                  | 코드     |           | 상             | -ġ      |             |          | 활성           | 상호                   | 코드              | 주문아이대     | 디 주십            | 문암호      |                   |         |       |              |       |
| 1                | 3      | 소프트시      | 티(주)          |         |             | 1        | 고 활성 고       | 논프트시티(               | 주)3             | @본 사      | 111             | 1        |                   |         |       |              |       |
| 2                | 1      | 자유거래      | 처             |         |             | 2        | · 활성경        | 영박사_1호               | 점 9             | 1호점       | 111             | 1        |                   |         |       |              |       |
| 3                | 6 +    | *국민은행     | 통장            |         |             | 3        | ☑ 활성경        | 영박사_2호               | 점 10            | 2호점       | 111             | 1        |                   |         |       |              |       |
| 4                | 4 +    | *받을어음     |               |         | 등록          | 4        | ☑ 활성경        | 영박사_3호               | 점 11            | 3호점       | 111             | 1        |                   |         |       |              |       |
| 6                | 경영박사_  | 1호점       |               |         |             |          |              |                      |                 |           |                 | $\times$ |                   |         |       |              |       |
|                  |        |           |               |         |             |          |              |                      |                 |           |                 |          |                   |         |       |              |       |
|                  | 주문이    | 비미        | 1호점           |         |             |          | 전표번          | 호범위                  |                 | ~         |                 |          |                   |         |       |              |       |
| 클릭               | 주문     | 암호        | 1111          |         |             |          | 단기           | 처리                   | 8.[최종미          | 배입매출가]    |                 | ~        |                   |         |       |              |       |
| 1                | 대표거    | 래처        |               |         |             |          | 공지           | 사항                   |                 |           |                 |          |                   |         |       |              |       |
|                  | 3      |           | 🕌 거리          | 래처등록 및  | 조회 (9)      | <br>[검색] |              |                      |                 |           |                 |          |                   |         | _     |              | ×     |
|                  | 새고이    | N/OFF     | 전체            | 입바      | 토장          | ₹⊦⊏      | 히계           |                      |                 |           |                 |          | "                 | < 1     | / 1   | >            | >>    |
|                  | -전용계좌  | 정보        |               | 20      | 00          | -1-      |              |                      |                 |           |                 |          |                   | 0.711   |       |              |       |
|                  | 은      | 행명        |               | 人工日川    | (조망         |          | 02-478-      | <u>와</u><br>5155 02- | 신화건<br>478-7822 | 02-478-51 | 54              | 한리코드     | 내표사영              | 우편      |       | -            | ÈŶ 🔨  |
|                  | শাহ    | 타번호       | 2             | 자유거래:   | 치           |          | 02-410       | 5155 02              | 410-1022        | 02-410-31 | 34              |          |                   | _       | 미수금과  | · 무관형        | 환일    |
|                  | 01     |           | 3             | *국민은행   | 통장          |          |              |                      |                 |           |                 |          |                   |         |       |              |       |
|                  | 4      | 07        | 4             | *받을어음   |             |          |              |                      |                 |           |                 |          |                   |         |       |              |       |
|                  | 지모 개노  | - おトルフト フ | 5             | *받을카드   |             |          |              |                      |                 |           |                 |          |                   |         |       |              |       |
|                  | 구군 기정  | 5면서면 1    | 6             | *지급어음   |             |          |              |                      |                 |           |                 |          |                   |         |       |              |       |
|                  | 09:00~ | 18:00     | 7             | 경영박사_   | 1호점         |          | 1833-73      | 33                   |                 | 050-7337- | 5154            |          | 박문                | 우편1     | 주소1   |              |       |
|                  |        | -         | 8             | 경영박사_   | 2호점         |          | 02-478-      | 7822                 |                 | 050-7337- | 5154            |          | 임경영               |         | _     |              |       |
|                  |        |           | 9             | 경영박사_   | 3호섬         |          |              |                      |                 |           |                 |          |                   |         |       |              |       |
|                  |        |           | <             |         |             |          |              |                      |                 |           |                 |          |                   |         | 0     |              | >     |
|                  |        |           | - 검색-         |         |             |          |              |                      |                 |           |                 | -        |                   |         | 3     |              | _     |
|                  |        |           |               |         |             | a (      | Ð            |                      |                 |           |                 | ? 도움말    | 🥜 수정              | (M) 📑 🗄 | 투가(A) | <b>()</b> 호나 | 9((C) |
|                  |        |           | 5.명경          | 8/전화/담당 | 랑/대표/시      | 업No V    | ·            |                      |                 |           | 1               | 🕒 최근(H)  | <mark>Q</mark> 조회 | M 💼 🦉   | 낙제(D) |              |       |

3 온라인주문 웹 사이트에서 로그인 시 원하는 기준으로 접속

| 주문아이디    | <u>1호점</u>   | 전표번호범위       | ~             |
|----------|--------------|--------------|---------------|
| 주문암호     | 1111         | 단가처리         | 8.[최종매입매출가]   |
| 대표거래처    | 소프트시티(주)     | 공지사항         |               |
|          | 소프트시티(주)(3)  | 귀사의 현재 잔액 \$ | \$현잔액\$입니다.   |
| 재고ON/OFF | [0] ON * 🛛 🗸 |              |               |
| 전용계좌정보   |              |              |               |
| 은행명      |              |              |               |
| 계좌번호     |              |              | 0.000         |
| 예금주      |              | 품옥관리         | [선제품복]        |
|          |              |              | 🖲 사용자 분류 🥜 편집 |
| 주문 가능한시간 | 제한           |              |               |

④ 거래원장조회 메뉴 클릭 시 선택한 지점의 거래원장 내역 확인 가능

| 경영박사_2호점 🔻          | 良거       | 래치   | 허원장조회        |        |            |    |      |             |       |      | 🖶 인쇄      | 고역    | 셀   |
|---------------------|----------|------|--------------|--------|------------|----|------|-------------|-------|------|-----------|-------|-----|
| 소프트시티(주)            | 공급자      | ił c | 기보라테스트       |        |            | 공  | 급받는자 | 경영박사 2호     | 점     |      |           |       |     |
| <br>사업자번호           | 전화       | 0    | 2-478-5155   | 팩스     |            |    | 전화   | 02-478-7822 |       | 팩스   | 050-7337- | -5154 |     |
|                     | 이메일      | 실    |              | 휴대폰    |            | (  | 이메일  |             |       | 휴대폰  | 010-0000  | -0000 |     |
| 전화번호<br>02-478-5155 | 주소       | ,    | d울           |        |            |    | 주소   |             |       |      |           |       |     |
| FAX<br>02-478-5154  | 2020.05  | .03  | ~ 2020.05.10 | 오늘     | 1주일 1개월    |    | 3개월  | 선택한 지       | 점의 거  | 래원장도 | 확인 힐      | 수 있습  | 니다. |
| Q                   | 소계출력     | 소기   | 출력OFF ▼ 건계   | 출력 건계출 | 력 ON 🔻 🛛 Z | 넘색 |      |             |       |      |           |       |     |
| 주문조회                | 날짜       | 계정   | 품명           | 규격     | 적요         | 수량 | 단가   | 매출          | 매출VAT | 합계금액 | 입금        | 잔액    |     |
|                     | 20.05.03 |      | <전기이월>       |        |            |    |      |             |       |      |           |       | 0 ^ |
| *                   | 20.05.10 | 외출   | 햇반           |        |            | 1  |      | 0 0         | 0     | 0    |           |       | 0   |
| 품목조회 / 가격조회         | 건계: No.3 |      |              |        |            | 1  |      |             |       | 0    |           |       | 0 🖵 |
| Ę                   |          |      | 총계           |        |            |    | 1    |             |       | (    | D         |       | 0   |
| 거래처 원장조회            |          |      |              |        |            |    |      |             |       |      |           |       |     |

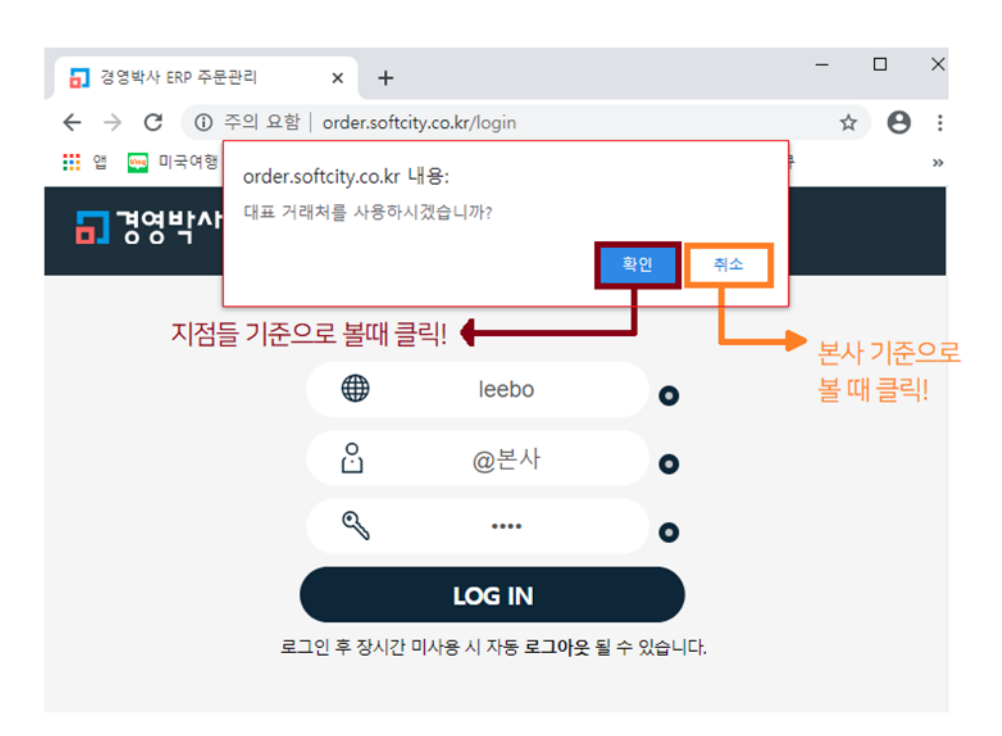

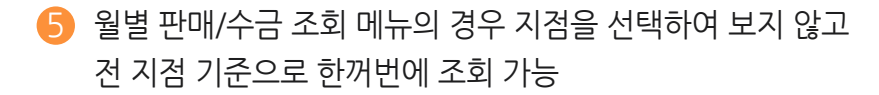

| 경영박사_2호점 🔻        | 🛱 월별 판매 / 수금            | 조회              |                   | <b>문 인쇄</b> (고 역설 |
|-------------------|-------------------------|-----------------|-------------------|-------------------|
| 소프트시티(주)          |                         |                 |                   |                   |
| _                 | 2020.05.10 ~ 2020.05.10 | 검색              |                   |                   |
| 사업자번호             | 거래처                     | 구분              | 20.05             | 합계                |
|                   | 경영박사_1호점                | 순매출액            | 0                 | 0                 |
| 전화번호              |                         | 반품액             | 0                 | 0                 |
| 02-478-5155       |                         | 입금액             | 0                 | 0                 |
| FAX               |                         | 미수금             | 0                 | 0                 |
| 02-478-5154       | 경영박사_2호점                | 순매출액            | 0                 | 0                 |
| Q                 |                         | 반품액             | 0                 | 0                 |
| 주문조회              |                         | 입금액             | 0                 | 0                 |
| •                 |                         | 미수금             | 0                 | 0                 |
|                   | 총계                      | 순매출액            | 0                 | 0                 |
| 품목조회 / 가격조회       |                         | 반품액             | 0                 | 0                 |
| E                 |                         | 입금액             | 0                 | 0                 |
| 니까치 의자조회          |                         | 미수금             | 0                 | 0 _               |
| 거대시 권장조외          | •                       |                 |                   | •                 |
| 📆<br>월별 판매 / 수금조회 | ※ 월별 판매/수금조회            | 메뉴에서는 모든 지점 기준으 | 으로만 월별 판매 수금을 볼 수 | 있습니다.             |

# 2-7 온라인주문 환경 세부 설명

환경 → 온라인주문환경

| 👸 사용환경    |              |                   |                |            | — C            | x c             |
|-----------|--------------|-------------------|----------------|------------|----------------|-----------------|
| 환경분류 ·    | 공통처리화        | 환경항목              | é              | 성 값        |                |                 |
| 인쇄환경1     |              | 1.서비스 선택          | [0]세틀뱅크 가상계좌 * |            |                | $\sim$          |
| 인쇄환경2     |              | 9.가상계좌입금 거래쳐 코드   |                |            |                |                 |
| 인쇄환경3     |              | 10.거래처원장 지원       | [0]On *        |            |                | $\sim$          |
| 거래표,세금서양식 |              | 11.온라인주문 거래처별단가표시 | [0]소비자가 *      |            |                | $\sim$          |
| 거래처,사원처리  |              | 12.공지팝업URL        |                |            |                |                 |
| 품목처리      |              | 13.품목관리코드 / 비고 표시 | [0]On *        |            |                | $\sim$          |
| 개별처리사항    |              | 14.품목별 주문수량 제한    | [0] Of f *     |            |                | $\sim$          |
| 전표입력환경    |              | 15.품목내부코드 / 재고 표시 | [0] Of f *     |            |                | $\sim$          |
| 공통처리사항    |              | 16.공지사항 비고2 연동 표시 | [0]On *        |            |                | $\sim$          |
| 스마트폰환경    |              | 17.거래품목 굵게 표시     | [0] Of f *     |            |                | $\sim$          |
| 온라인주문환경   |              | 18.재고량 기준 품목 표시   | [0] Of f *     |            |                | $\sim$          |
|           | 1            |                   |                |            |                |                 |
| ADMIN     | ✓ □ □ □ □ 월정 | 검색                |                | 계좌조회<br>환경 | 프린터/<br>기타     | 색상변경<br>(Color) |
|           |              | ~ 🔍               |                | 초기설정<br>복원 | 적용( <u>A</u> ) | 확인( <u>C</u> )  |

### Tip

온라인주문 환경설정을 적용하기 위해 설정 후 ✔ 공통처리화 에 꼭 체크 후 적용 및 확인 클릭

| 1. 서비스 선택              | 가상계좌 서비스 종류를 선택하는 환경                                                         |
|------------------------|------------------------------------------------------------------------------|
| 9. 가상계좌입금<br>거래처 코드    | 가상계좌를 통해 입금받을 경우 입금전표를 발생시킬 은행 거래처의<br>내부코드를 등록할때 사용되는 환경                    |
| 10. 거래원장 지원            | 온라인주문 접수를 하는 거래처에게 거래원장 조회 제공 유무 대한 환경                                       |
| 11. 온라인주문<br>거래처별 단가표시 | 온라인주문 접수를 하는 거래처에게 어떤 단가를 표시하여 보여줄지에<br>대한 환경으로 기본은 품목등록상 소비가 기준으로 보여지게 됩니다. |
| 13. 품목관리코드 /<br>비고표시   | 개별품목들의 관리코드와 비고 표현 유무에 대한 환경                                                 |
| 12. 공지팝업 URL           | 온라인주문 웹사이트와 주문관리앱 로그인시 첫화면에 팝업창이 뜨며<br>공통된 공지사항을 보여줄 때 사용되는 환경               |
| 14. 품목별 주문수량<br>제한     | 개별품목들의 주문수량을 제한거는 환경                                                         |
| 15. 품목내부코드 /<br>재고표시   | 개별 품목들의 내부코드와 재고수량 표현 유무에 대한 환경                                              |
| 16. 공지사항 비고 2<br>연동표시  | 개별 거래처마다 각기 다른 공지사항 내용을 표현하고자 할 때<br>사용되는 환경                                 |
| 17. 거래품목 굵게 표시         | 기존에 거래했던 품목의 경우 품목조회 화면에서 굵게 표시해주는 환경                                        |
| 18. 재고량 기준<br>품목 표시    | 재고가 0 이하일때 품목을 어떻게 표시할것인지에 대한 환경                                             |

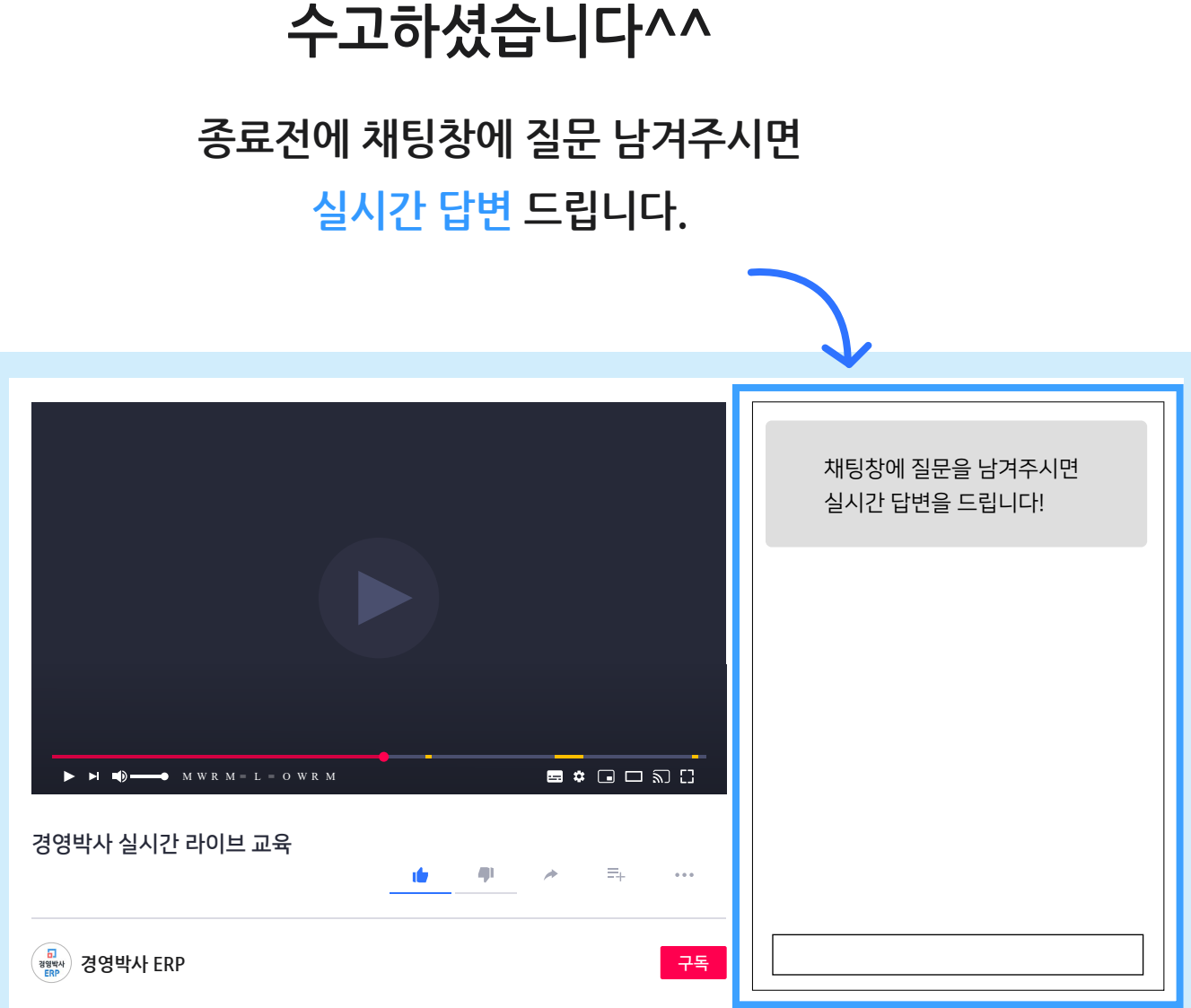

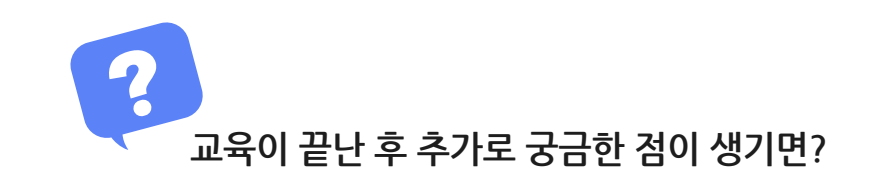

방법2 경영박사 프로그램내 [메신저]에 글 남겨주시면 답변 드립니다.

방법3 유선 고객센터 1833-7333 내선 2번 상담 가능합니다.

방법1 경영박사 프로그램내 [도움말]을 이용해 주세요.

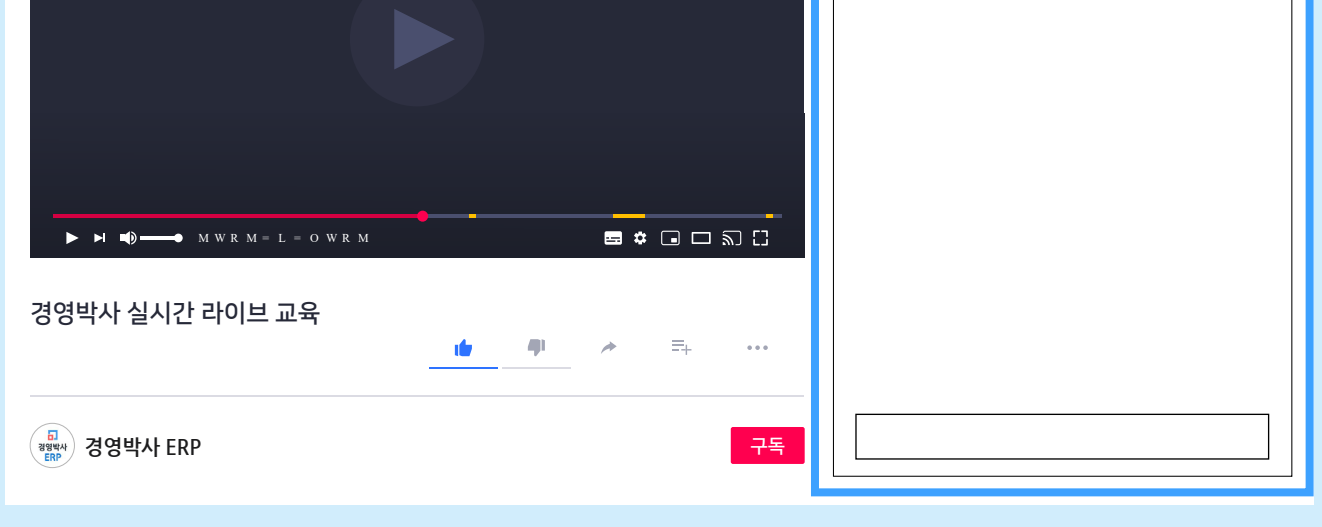